## Guía rápida para uso de SMILE (Sistema de administración del paciente de la facultad de Odontología)

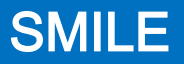

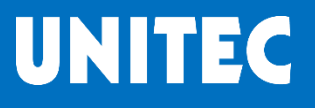

### Objetivo:

 El presente documento representa una guía rápida para el uso del sistema de administración de pacientes (SMILE) de la clínica de la Facultad de Odontología, para tener un dominio del sistema es necesario asistir a los cursos de inducción\* que se imparten en la Facultad.

\* Para Posgrado se imparte en el periodo del propedéutico, para Licenciatura se imparte en el 2do semestre

### CONTENIDO:

- Bienvenida
- Requisitos para el ingreso al Sistema de Administración de Pacientes "SMILE"
- Cómo conseguir pacientes (Operación Banco de Pacientes)
  - Flujo de Operación del Banco de Pacientes
- Iniciar sesión en SMILE
- Menú principal de SMILE
- Solicitud de esterilización de material en SMILE
- Reporte de fallas
- Asignar y citar pacientes
- Menú de atención

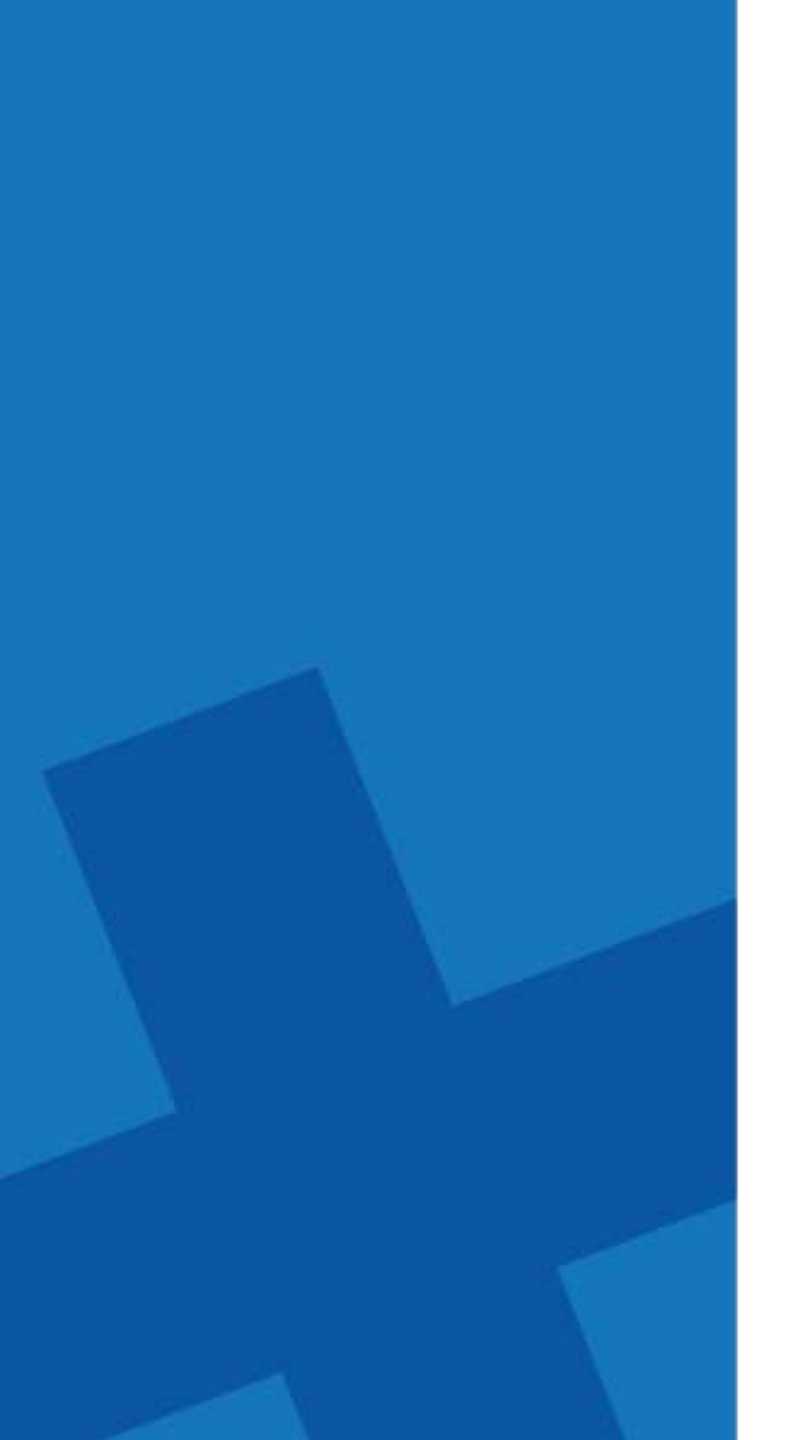

### BIENVENIDA

La Universidad Tecnológica de México desde sus inicios se ha caracterizado por contar con herramientas innovadoras de aprendizaje para sus alumnos. Para todos aquellos alumnos que estudian en la Facultad de Odontología la Licenciatura o una Especialidad, se ha implementado el Software SMILE para mejorar la transmisión del aprendizaje y la correcta administración de los pacientes

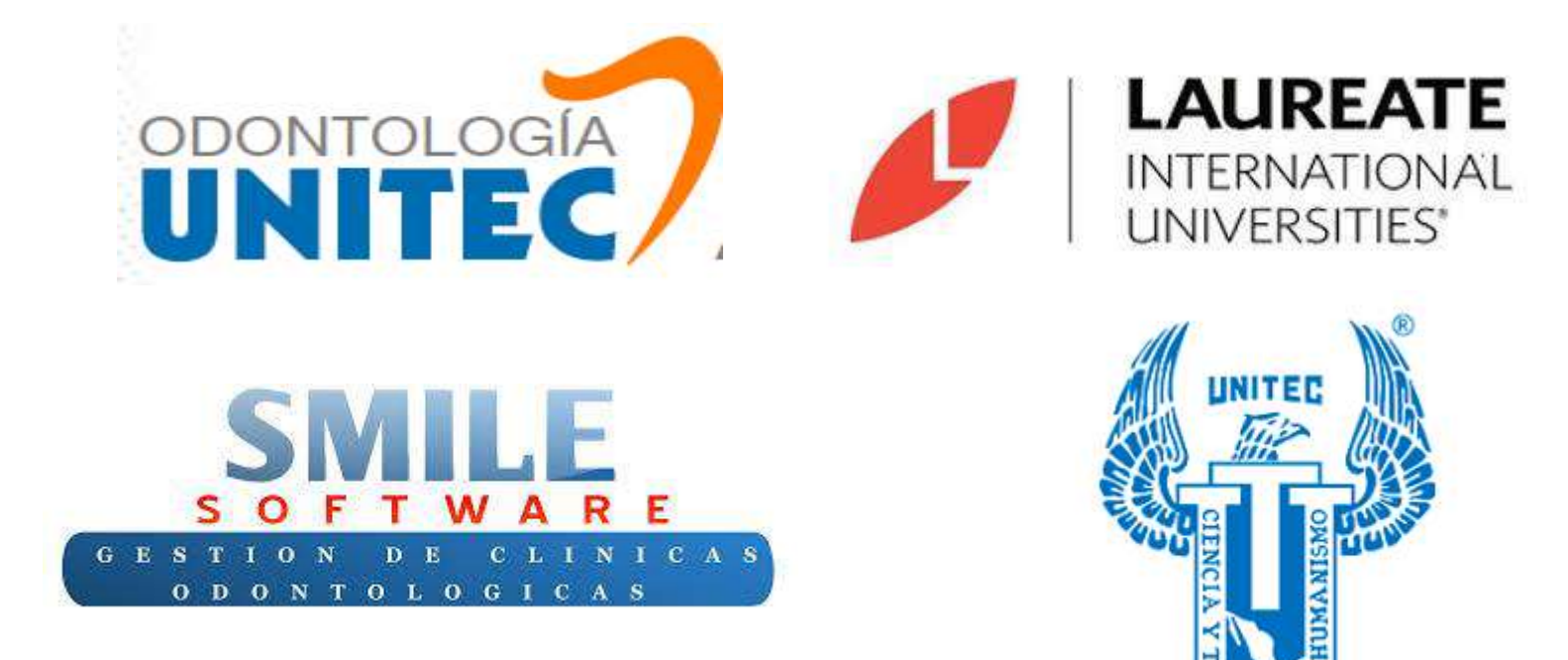

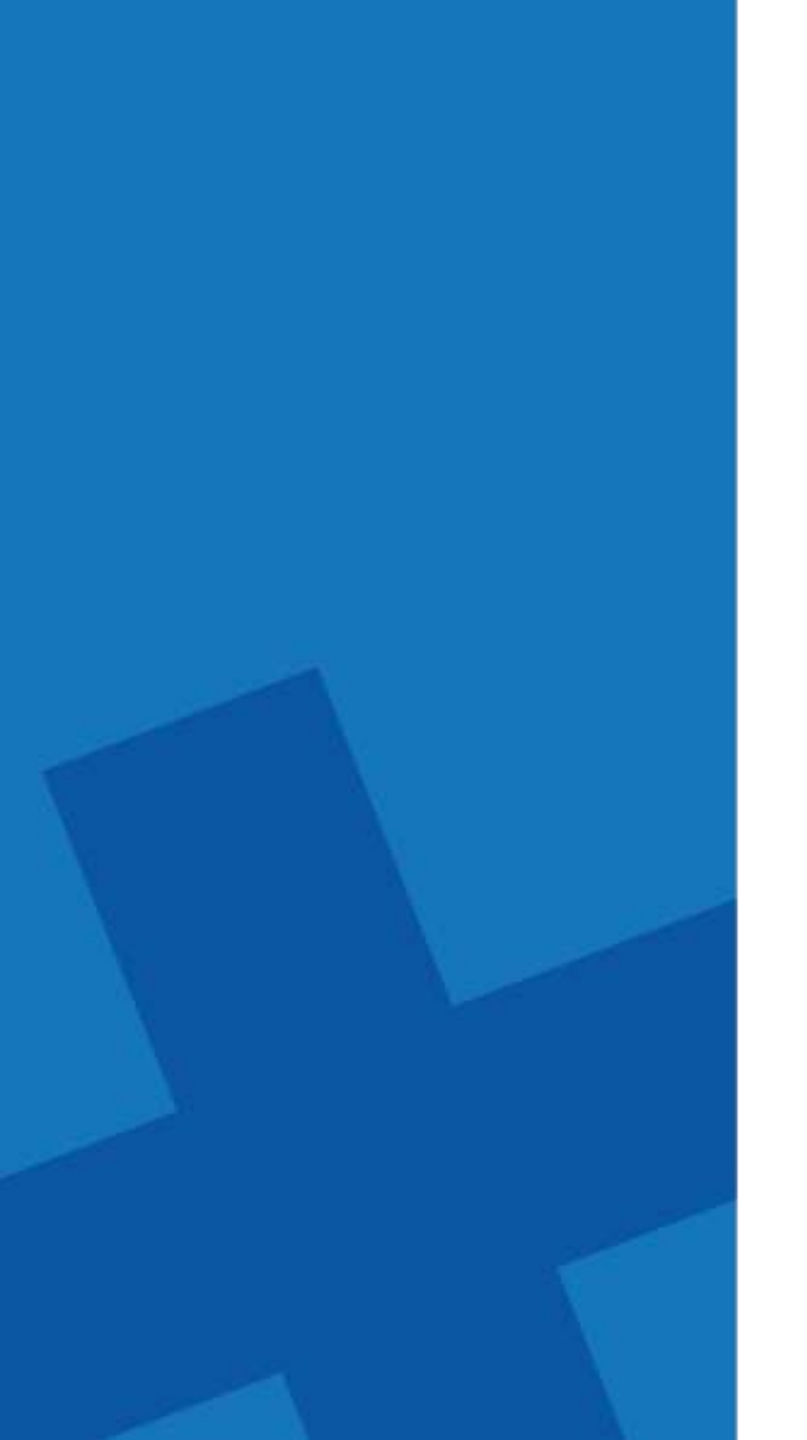

### REQUISITOS PARA INGRESAR A SMILE

- Contar con Tablet, IPAD, Laptop o PC .
- Tener el equipo conectado a la RED de UNITEC (solo dentro de las instalaciones de la Universidad).
- Contar con usuario y contraseña de alumno para conectarse a la RED WIFI de la UNITEC.

Ejemplo:

Usuario: alvaro.cruz Contraseña: 09101898 es el número de cuenta del alumno

• Para utilizar SMILE es necesario que la Tablet, IPAD, Laptop o PC cuente con GOOGLE CHROME, NO UTILIZAR INTERNET EXPLORER

Una vez instalado Chrome ingresar a la liga y grabar en favoritos:

http://odontologia.smile.unitec.mx/usmile/index.php/autentificacion/login

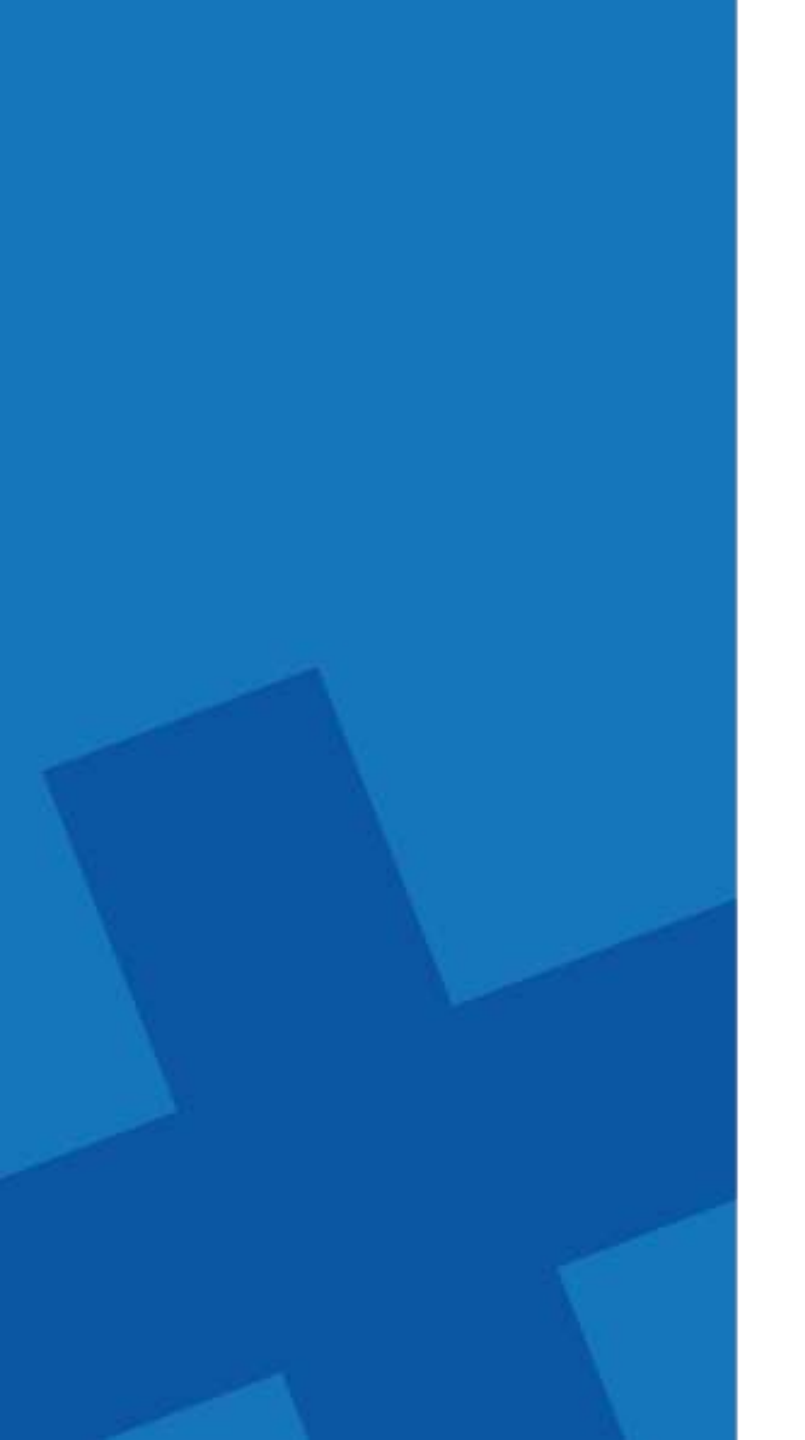

### CÓMO CONSEGUIR PACIENTES

La Universidad sabe que un elemento valioso para el aprendizaje de los alumnos de la Facultad de Odontología es el paciente, por tal motivo tiene varias alternativas para contar con pacientes, lo que asegura adquirir un excelente aprendizaje:

- Banco de Pacientes.- Es el área encargada de apoyar en la búsqueda y asignación de pacientes de primera vez a los alumnos que necesitan paciente para atención. (Sólo se asignan pacientes a los alumnos que lo solicitan).
- Convenios con Instituciones.- La Universidad establece convenios temporales con instituciones a fin de brindar atención a personas que requieran atención odontológica.
- Alumnos.- Los alumnos de la Facultad de Odontología pueden traer a familiares y amigos para ser atendidos en la clínica.

Nota: Pacientes familiares referidos de los alumno podría aplicar un porcentaje de descuento en determinados tratamientos y casos; si requieres información preguntar en Recepción General. Descuento sujeto a cambios sin previo aviso.

### Flujo de Operación Banco de Pacientes

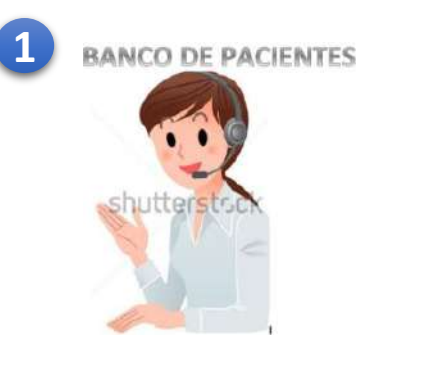

Acude al área de **BANCO DE PACIENTES** cuando necesites un Px (paciente). Aquí se asignará, agendará y confirmará la **1ra cita** del Px en **SMILE**. 2 Paciente

El paciente se debe presentar siempre a RECEPCION GENERAL para registrar su asistencia y notificar su llegada a la RECEPCIÓN de la CLÍNICA con el fin de iniciar su atención.

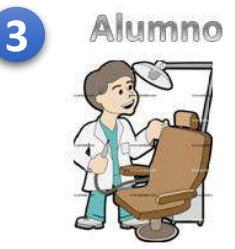

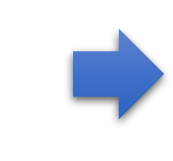

Valora si el paciente cumple con los requisitos de la materia.

Si no cumple es necesario y obligatorio regresar al Px a **BANCO DE PACIENTES**. Deberás elaborar una nota de evolución para que te puedan asignar otro Px. Si el Px cubre los requisitos de la materia solicita a la autorización del instructor para comenzar la atención.

### Flujo de Operación Banco de Pacientes

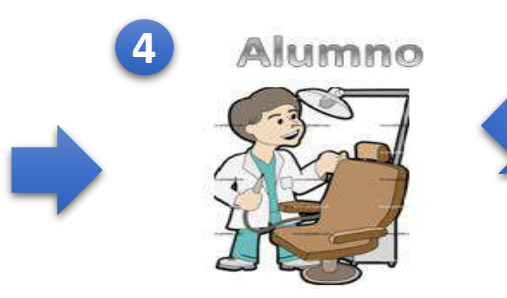

Al finalizar cada cita se debe elaborar la nota de evolución en SMILE.

Anota en el carnet la fecha de la próxima cita del Px. Genera en **SMILE** el próximo Tx del paciente; autorizado

previamente por el instructor.

5 Alumno

Confirma la hora y cita de seguimiento del Px. Revisa la agenda electrónica en SMILE Si el Px tiene ADEUDO no se podrá atender y/o agendar cita en SMILE.

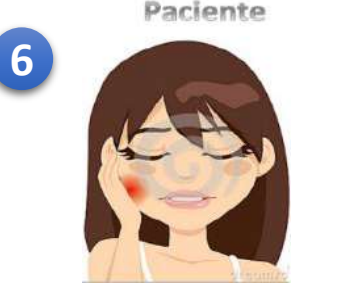

El Px debe acudir con la Recepcionista de clínica para agendar su próxima cita. Pide a la recepcionista de clínica liberar el Tx de la siguiente cita y pueda pasar a CAJA a pagar. Nota: *los Tx se deben pagar antes de cada cita* 

### Flujo de Operación Banco de Pacientes

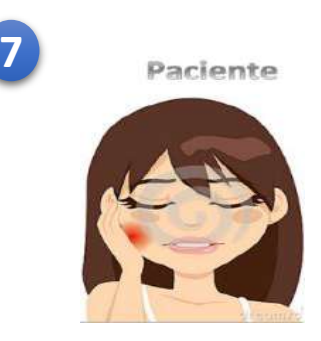

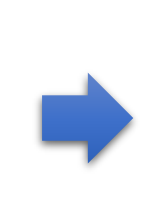

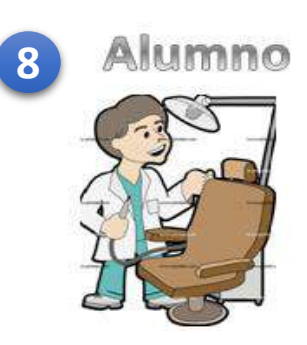

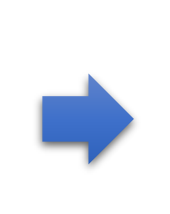

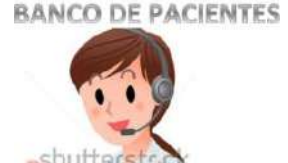

Asiste a sus citas consecuentes. Nota: No puede ser atendido si no cuenta con cita agendada y pago correspondiente del Tx.

Atiende al Px hasta terminar el o los Tx y al final regresar a BANCO DE PACIENTES para canalizarlo a su siguiente tratamiento

Comenzar nuevo proceso, para otro Px

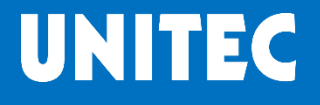

### Flujo de Operación Banco de Pacientes

### RECOMENDACIONES

Para tener un buen control de tus pacientes recomendamos:

- Si traes un paciente comunícalo a Recepción General y a Banco de Pacientes, para que te sea asignado una vez realizado su Diagnóstico General.
- Cualquier modificación de datos personales del paciente, éste debe acudir a RECEPCION GENERAL para solicitar dichos cambios
- Si durante el transcurso del tratamiento tu paciente requiere pasar a otra área clínica, remite a tu paciente a **Banco de Pacientes** para continuar con su Plan de Tratamiento.
- Mantén actualizada tu agenda virtual que se encuentra disponible en SMILE; un espacio en la misma que no tenga cita, se tomará como disponible para asignar paciente nuevo.
- Asegura que tu paciente tenga agendadas las citas subsecuentes para su atención (Paciente sin Cita no podrá ser atendido), en las recepciones de cada clínica se agendan o reagendan citas

NOTA: Paciente sin Diagnóstico General no puede ser atendido.

Es responsabilidad del alumno solicitar más pacientes a Banco de Pacientes de acuerdo a sus necesidades.

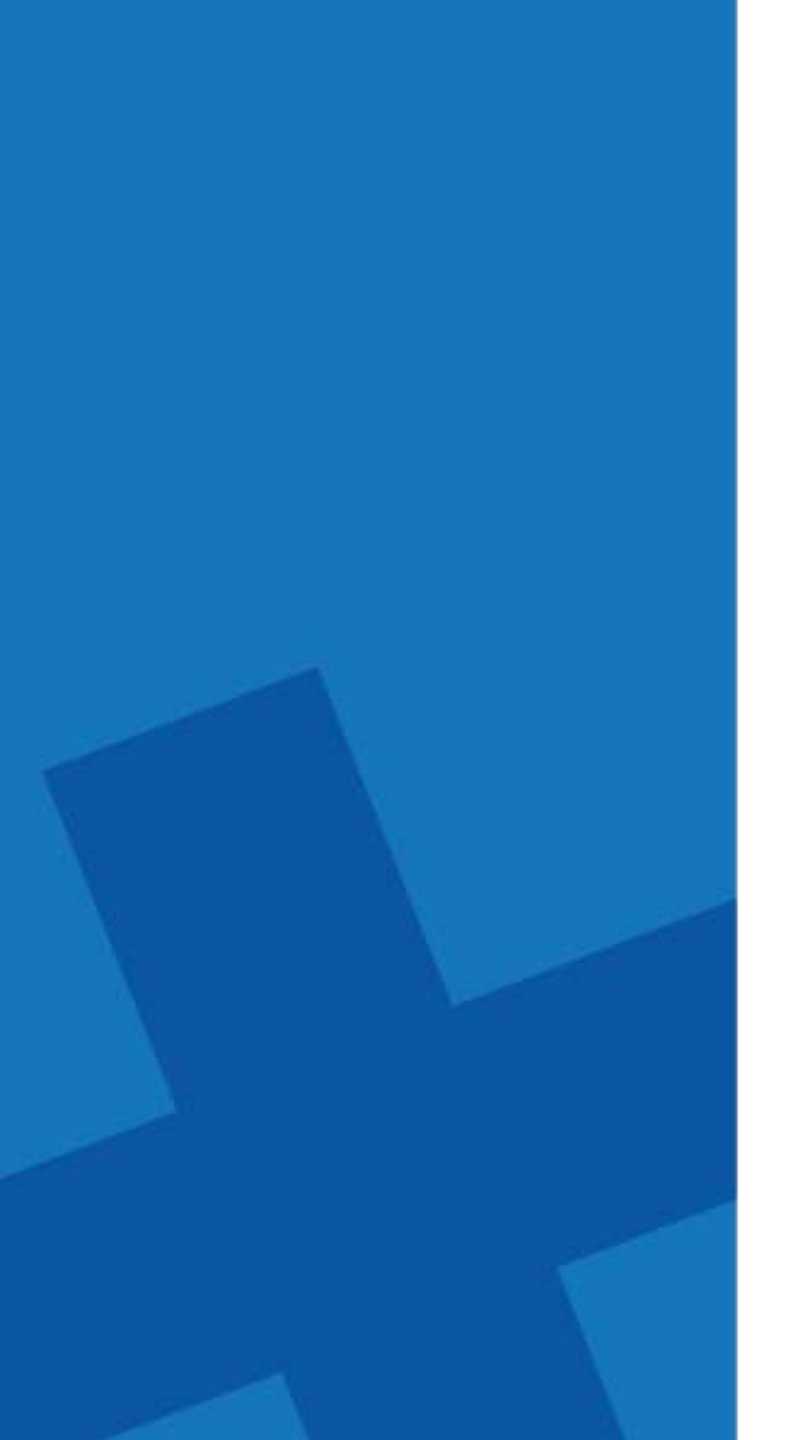

### INICIAR SESIÓN EN SMILE

### **SMILE** Iniciar Sesión en SMILE

#### • Primera vez

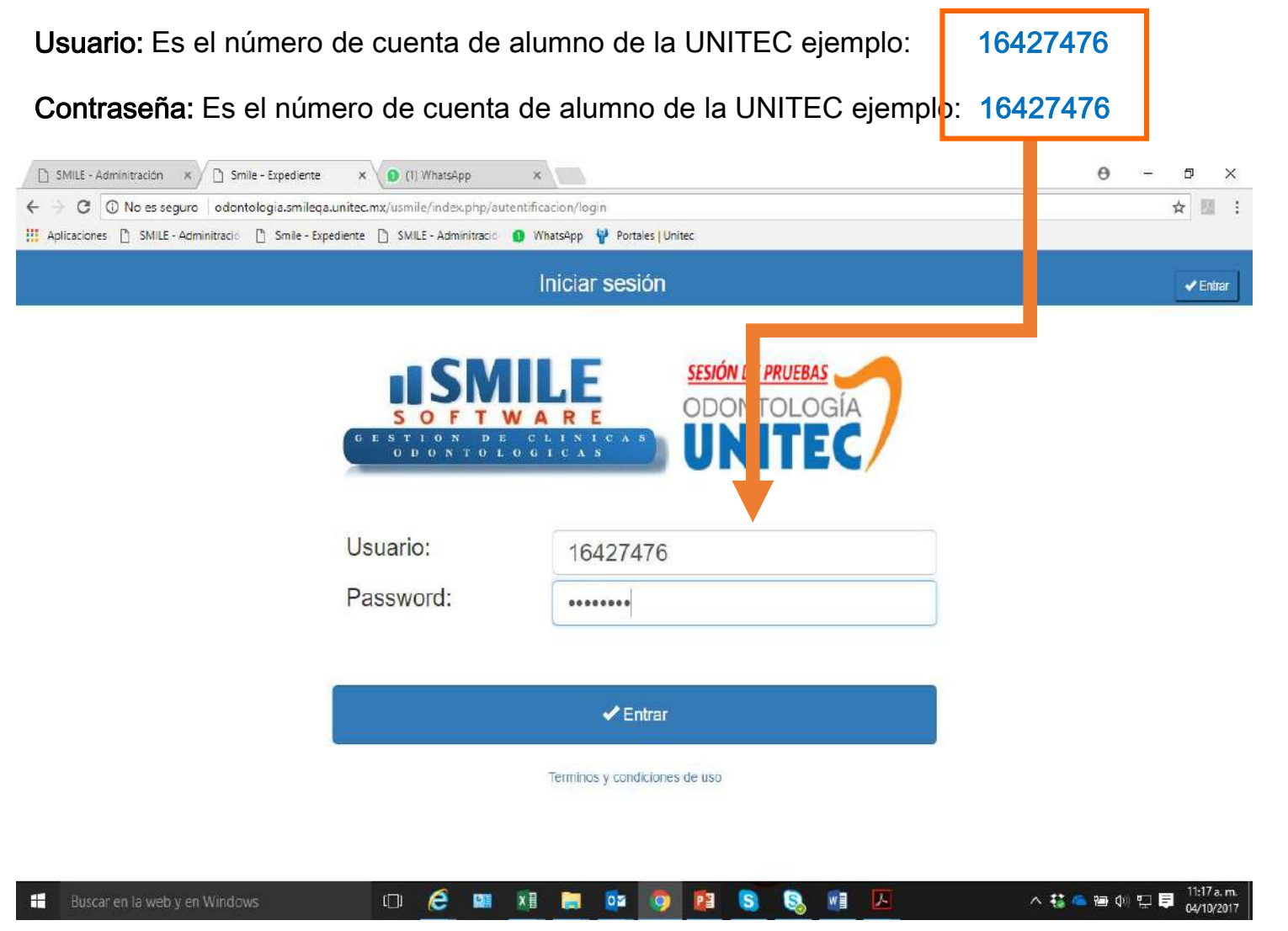

UNITEC

### • Primera vez

#### Una vez que ingresaste por primera vez SMILE en automático pide cambiar la contraseña

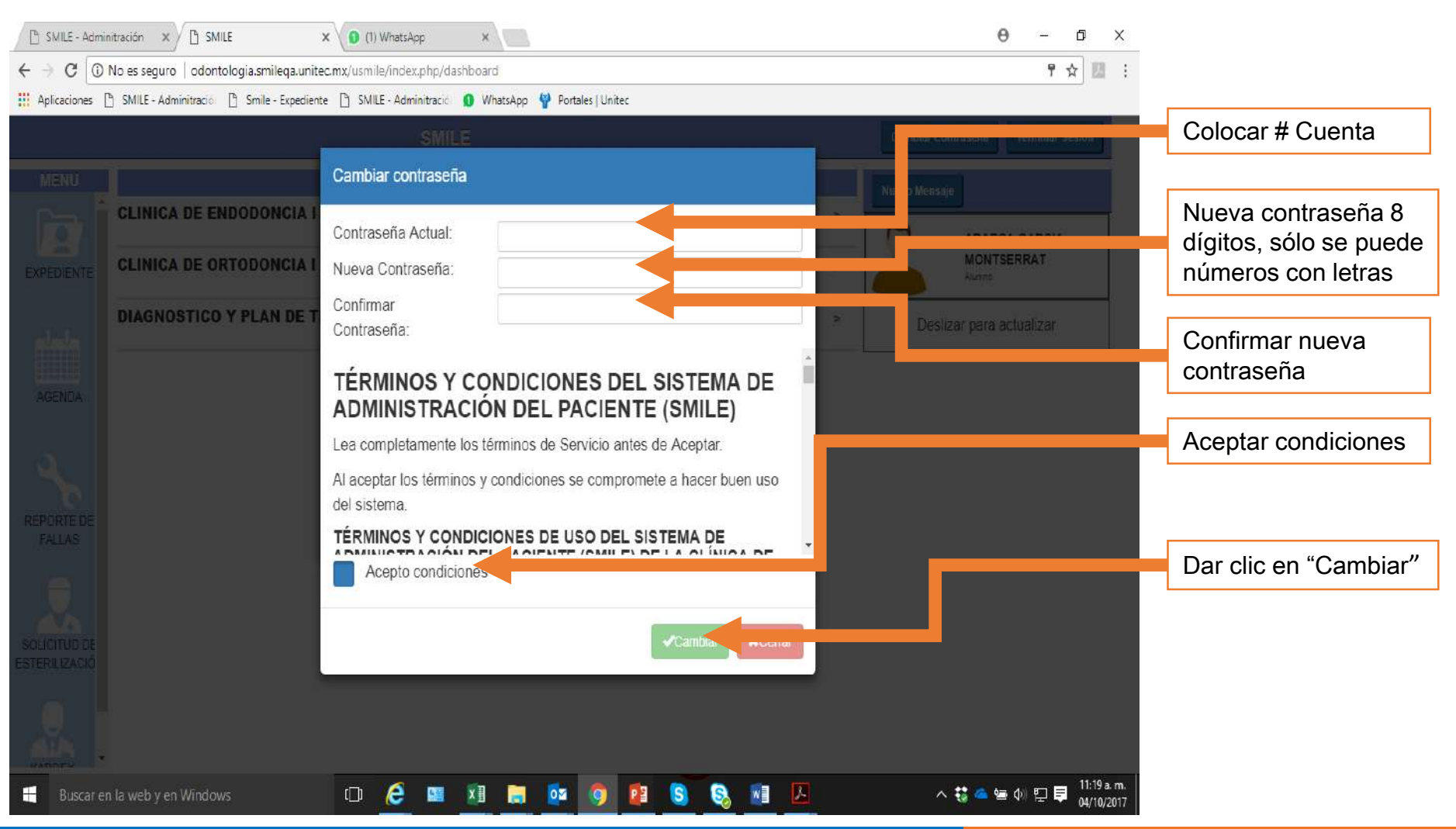

Queda prohibida la reproducción total o parcial de este documento por cualquier medio electrónico o mecánico, sin autorización por escrito de la Universidad Tecnológica de México

UNITEC

#### • Primera vez

| 🗋 SMILE - Admi                | initración 🗙 🗋 SMILE                                                    | X (1) WhatsApp                                                                                                    | ×                                                                                                    |                                                              |                           | θ -                                  | ð ×                      |                  |
|-------------------------------|-------------------------------------------------------------------------|----------------------------------------------------------------------------------------------------|----------------------------------------------------------------------------------------------------|--------------------------------------------------------------|---------------------------|--------------------------------------|--------------------------|------------------|
| ← → C 🛈                       | No es seguro   odontologia.smileqa.un                                   | itec.mx/usmile/index.php/dashbo                                                                                                    | pard                                                                                                    |                                                              |                           | 7                                    | ☆ 🛄 :                    |                  |
| Aplicaciones                  | 🖺 SMILE - Adminitració 📋 Smile - Expedie                                | ente 📋 SMILE - Adminitració 🚺                                                                                                    | WhatsApp 🦞 Portales Unitec                                                                                                    |                                                              |                           |                                      |                          |                  |
|                               |                                                                         | SMILE                                                                                                    |                                                                                                    |                                                              |                           |                                      | estrit                   |                  |
|                               |                                                                         | Cambiar contraseña                                                                                                    |                                                                                                    |                                                              |                           |                                      |                          |                  |
|                               | CLINICA DE ENDODONCIA<br>CLINICA DE ORTODONCIA<br>DIAGNOSTICO Y PLAN DE | Contraseña Actual:<br>Nueva Contraseña:<br>Confirmar<br>Contraseña:<br>TÉRMINOS Y CO<br>ADMINISTRACIÓ<br>Lea completamente los f<br>Al aceptar los términos y<br>del sistema.<br>TÉRMINOS Y CONDIC | CONDICIONES DEL SI<br>DNDICIONES DEL SI<br>DN DEL PACIENTE (<br>términos de Servicio antes de<br>condiciones se compromete de<br>CONES DE USO DEL SISTE<br>CONTECTAMENTE (CMULE) DE L<br>S<br>correctamente de click en cer | STEMA DE<br>SMILE)<br>Aceptar.<br>a hacer buen uso<br>EMA DE | <ul> <li>Desli</li> </ul> | ABARCA GARCIA<br>MONTSERRAT<br>Aurro |                          | Para finalizar   |
| SOLICITUD DE<br>ESTERILIZACIO |                                                                         |                                                                                                    |                                                                                                    | *Cambiar ¥Cerrer                                             |                           |                                      | Ŧ                        | Clic en "Cerrar" |
| H Buscar e                    | n la web y en Windows                                                   | 🗆 🖉 📓 🗵                                                                                                    | 1 📄 🤨 🧿 😫                                                                                                    | S S 🖉 🗵                                                      | ^                         | 🛟 🥌 📾 📣 🖬 🛢                          | 11:34 a.m.<br>04/10/2017 |                  |

Queda prohibida la reproducción total o parcial de este documento por cualquier medio electrónico o mecánico, sin autorización por escrito de la Universidad Tecnológica de México

### • Primera vez

|                                                     | B SMILE - Adminitración ×                                                                                                    | 0 - 0 ×                                                         |
|-----------------------------------------------------|----------------------------------------------------------------------------------------------------|-----------------------------------------------------------------|
| $\leftrightarrow$ $\rightarrow$ C (i) odontologia.s | mileqa.unitec.mx/usmile/index.php/dashboard                                                                                                    | ☆ :                                                             |
|                                                     | SMILE                                                                                                    | Cambiar Contraseña Terminar Sesion                              |
| MENU                                                | Estado del equipo 🗙                                                                                                    | Nuevo Mensaje                                                   |
| EXPEDIENTE<br>AGENDA                                | LAMPARA ENCIENDE CORRECTAMENTE<br>CONTROLES Y MOVIMIENTOS DEL SILLÓN<br>CORRECTAMENTE<br>BRAZOS MOVILES DEL SILLÓN CORRECTAMENTE<br>CONECTORES DE PIEZAS DE MANO SIN FUGAS<br>DE AIRE O AGUA<br>PUNTAS Y FUNCIÓN DE LAS MANGERAS DE<br>SUCCIÓN (EJECTORES)<br>ESTADO DEL TAPIZ DEL SILLON Y SILLAS<br>OTRAS FALLAS O FALTANTES EN LA UNIDAD | PRUEBA PRUEBA<br>RECEPCION<br>Aumno<br>Deslizar para actualizar |
| REPORTE DE<br>FALLAS                                | Aceptar ANo estoy en mi equipo                                                                                                    |                                                                 |
| SOLICITUD DE<br>ESTERILIZACIÓN                      | Aceptar Indica que el alumno está trabajando en su UNIDAD DENTA<br>condiciones, en caso de falla reportar de acuerdo a listado de SI o NO<br>No estoy en mi equipo Indica que el alumno no esta trabajando en una                                                                                                    | AL y que está de acuerdo con las<br>UNIDAD DENTAL               |
| <b>.</b>                                            |                                                                                                    |                                                                 |
| 🗄 O 🗇 🗎 🙋 🏉                                         |                                                                                                    | g <sup>Q</sup> 🔨 08:45 a.m. 📮                                   |

### Usuario Bloqueado ¿Que hacer?:

| C     O     No es seguro     odontología smilega unitec.mx/usmile/index.php/autentificacion/login                | <b>☆</b> []     |
|----------------------------------------------------------------------------------------------------|-----------------|
| Aplicaciones 🗋 SMILE - Administració 📋 Smile - Expediente 📋 SMILE - Administració 👩 WhatsApp 🍟 Portales   Unitec |                 |
|                                                                                                    | <b>√</b> Entrar |
| SOFTWARE<br>CESTION DECLINICAS<br>ODONTOLOGICAS                                                                  |                 |
| Usuario o Password Incorrecto<br>El usuario está desactivado lleva 3 intentos fallido                            | 36              |
| Usuario:                                                                                                    |                 |
|                                                                                                    |                 |
| Usuario:<br>Password:                                                                                            |                 |
| Usuario:<br>Password:                                                                                            |                 |
| Usuario:<br>Password:                                                                                            |                 |

Cuando el usuario ingresa en 3 ocasiones de manera errónea su contraseña, el sistema en automático desactiva al usuario. Para reestablecer la contraseña es necesario acudir al área de ARCHIVO para solicitar un FORMATO DE RESETEO de CONTRASEÑA y pedir instrucciones. Una vez reseteada contraseña procedemos nuevamente al cambio de contraseña

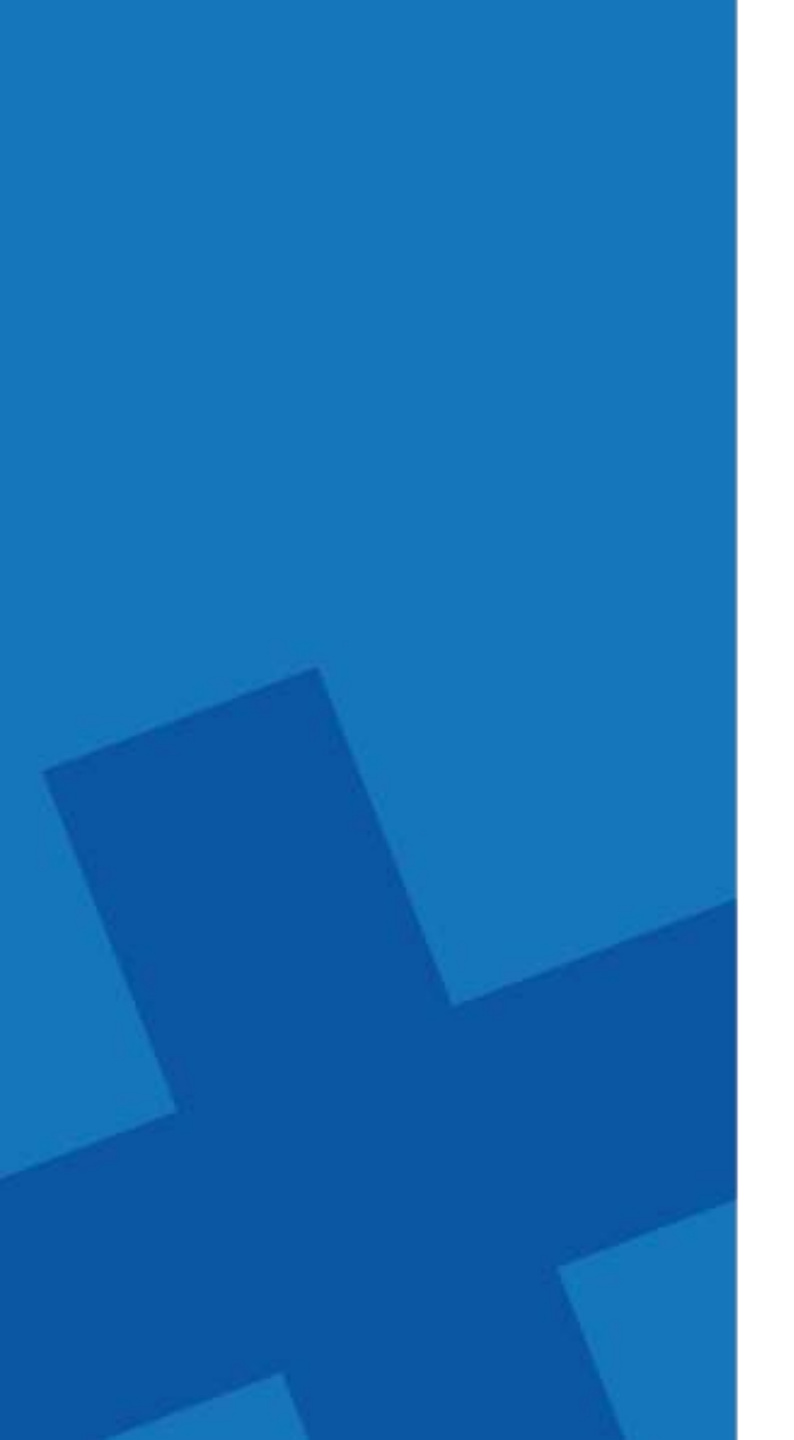

## MENÚ PRINCIPAL DE SMILE

#### SMILE Menú Principal

### UNITEC

#### Contenido ۲

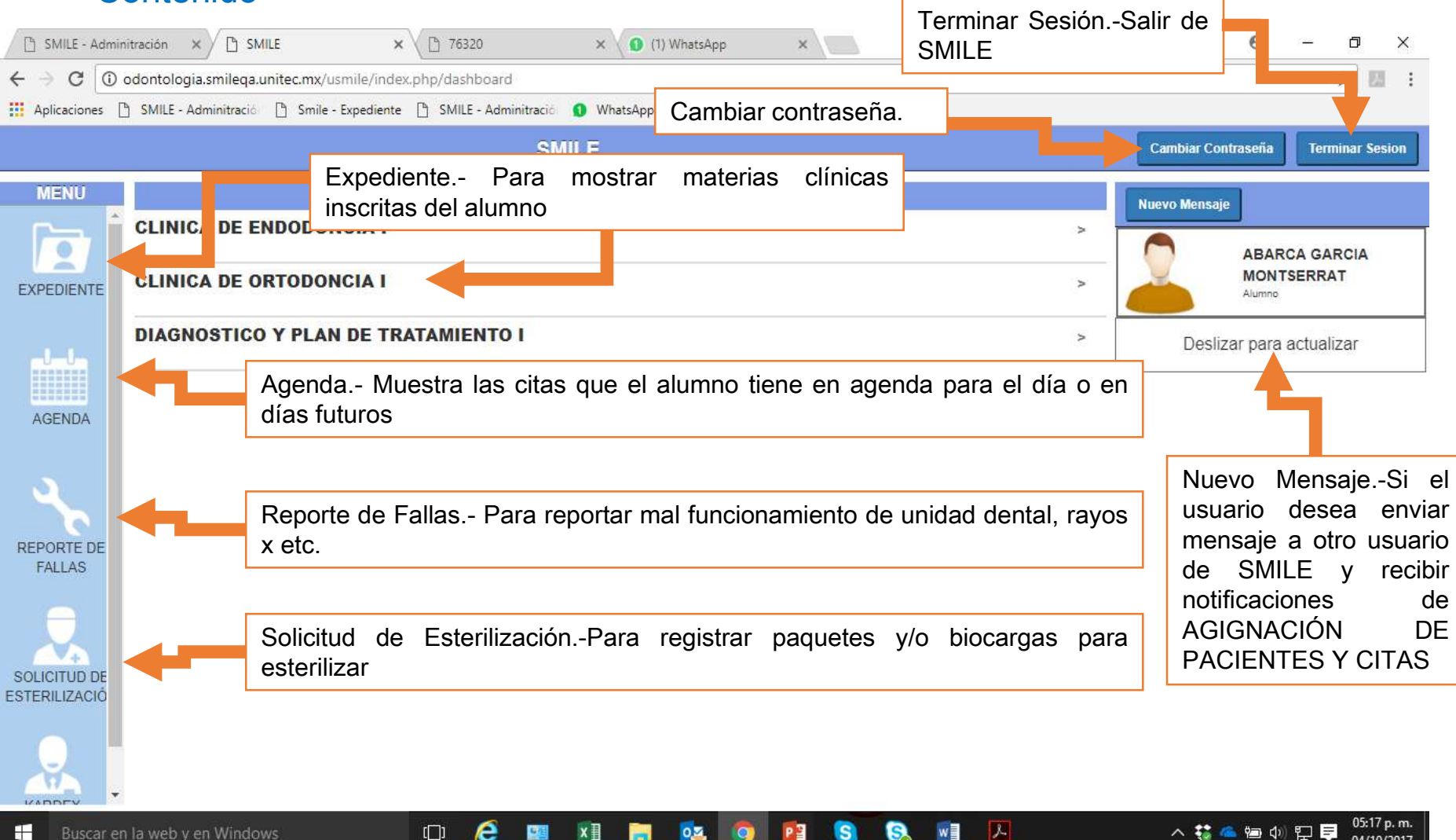

04/10/2017

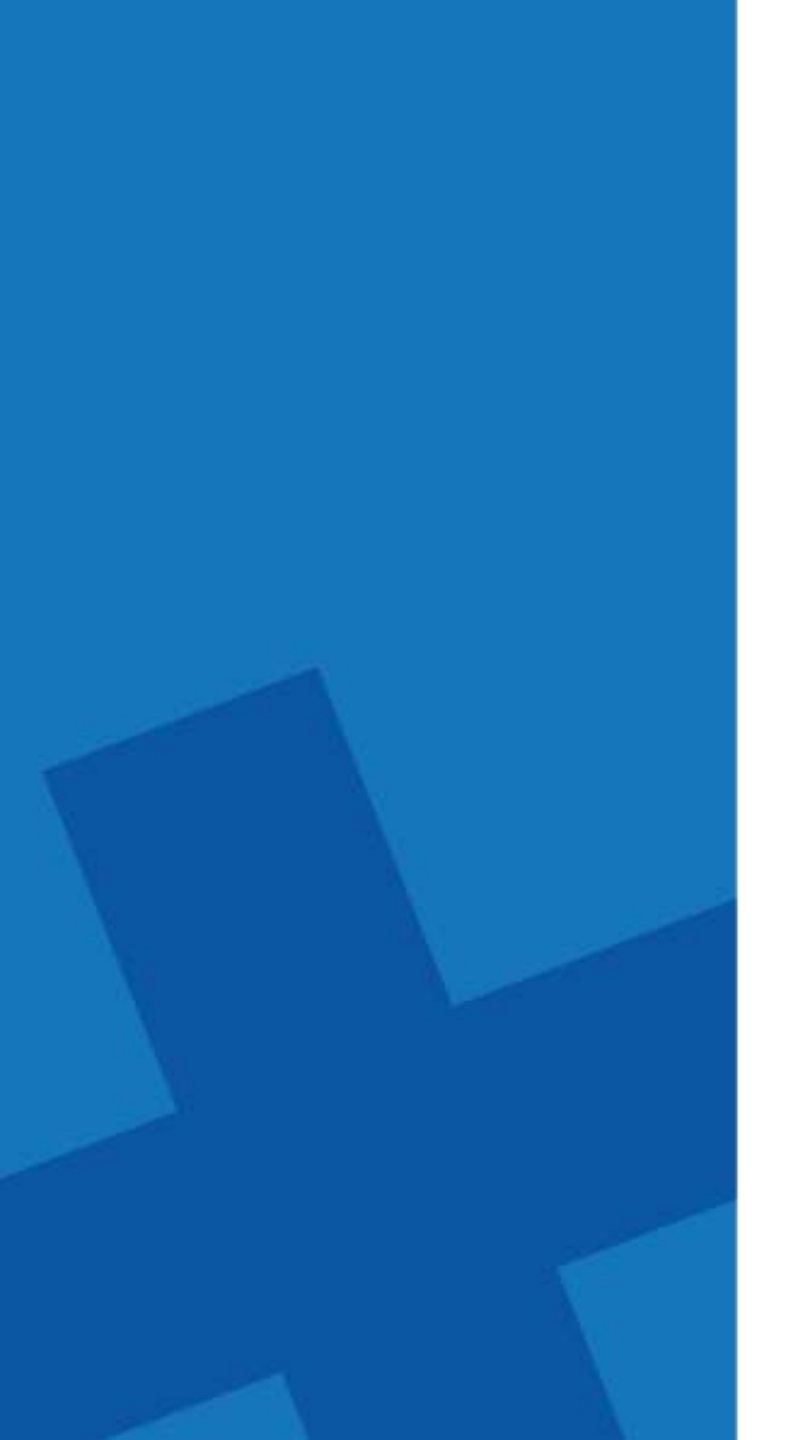

### SOLICITUD DE ESTERILIZACIÓN DE MATERIAL EN SMILE

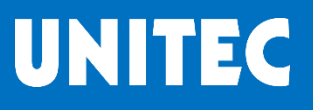

Solicitud para alumnos desde 1er Semestre de Licenciatura y Posgrado

| SMILE                                         | × C SMILE - Adminitración ×                                                | <b>e</b> –                           |
|-----------------------------------------------|----------------------------------------------------------------------------|--------------------------------------|
| $\textbf{\leftarrow}  \ni  \textbf{C}  \big[$ | odontologia.smileqa.unitec.mx/usmile/index.php/dashboard                   | ☆ :                                  |
|                                               | SMILE                                                                      | Cambiar Contraseña Terminar Sesion   |
| MENU                                          | CLINICAS                                                                   | Nuevo Mensaje                        |
| EXPEDIENTE                                    |                                                                            | PRUEBA PRUEBA<br>RECEPCION<br>Alumno |
|                                               |                                                                            | Deslizar para actualizar             |
| AGENDA                                        |                                                                            |                                      |
| REPORTE DI<br>FALLAS                          | Clic en "Solicitud de Esterilización": Para esterilizar paquete o biocarga |                                      |
| SOLICITUD D<br>ESTERILIZACI                   |                                                                            |                                      |
| KARDEX                                        |                                                                            |                                      |
| <b>I</b> O (                                  |                                                                            | g <sup>Q</sup> 🔨 08:46 a.m. 📕        |

• Para alumnos desde 1er Semestre de Licenciatura y Posgrado

|                                     | × C SMILE - Adminitración ×                                             |                        | θ        | - 0 ×           |
|-------------------------------------|-------------------------------------------------------------------------|------------------------|----------|-----------------|
| $\leftrightarrow$ $\Rightarrow$ C 0 | odontologia.smileqa.unitec.mx/usmile/index.php/dashboard/esterilizacion |                        |          | ☆ :             |
|                                     | SMILE                                                                   | Cambiar Co             | ntraseña | Terminar Sesion |
| MENU                                | Solicitudes de esterilizació                                            | n                      |          | Agregar         |
|                                     | Fecha Inicio:   19/12/2017   Fecha Fin:   19/06/2018   Buscar           |                        |          |                 |
| LAFEDIENTE                          | FOLIO FECHA HORA ESTADO ALUMNO/INSTRUCTO                                | R FECHA RECEPCIÓN HORA | RECEPCIÓ | N               |
| AGENDA                              |                                                                         |                        |          |                 |
| REPORTE DE<br>FALLAS                | Clic en Agregar Para iniciar registro biocarga                          | de paquete o           |          |                 |
| SOLICITUD DE<br>ESTERILIZACIÓN      |                                                                         |                        |          |                 |
| KARDEX                              |                                                                         |                        | e ~      | 08:47 a. m.     |

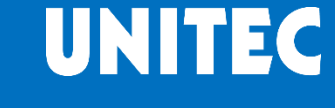

|                                | × C SMILE - Adr | Clic en "Enviar" Un                                                           | a vez concluida la captura                          | <b>0</b> − 0 ×                     |
|--------------------------------|-----------------|-------------------------------------------------------------------------------|-----------------------------------------------------|------------------------------------|
|                                |                 | SMILE                                                                         |                                                     | Cambiar Contraseña Terminar Sesion |
| MENU                           | Enviar          | C                                                                             | Crear solicitud de esterilización                   | Agregar                            |
|                                | Fecha:          | 19/06/2018 08:48 a                                                            | Detalle:                                            |                                    |
| EXPEDIENTE                     | Usuario:        | PRUEBA PRUEBA RECEPCION                                                       |                                                     |                                    |
|                                | Cantidad        | Codigo Producto                                                               |                                                     |                                    |
|                                | 1 2             | BIOCARGA     Viselessions:                                                    |                                                     |                                    |
| AGENDA                         | CANTIDA         | D CÓDIGO BIOCARGA<br>PAQUETE                                                  | PRODUCTO                                            |                                    |
|                                |                 |                                                                               |                                                     |                                    |
| 5                              |                 |                                                                               |                                                     |                                    |
| REPORTE DE<br>FALLAS           |                 |                                                                               |                                                     |                                    |
|                                |                 |                                                                               |                                                     |                                    |
|                                |                 | Ingresar la cantidad de                                                       | Paquetes o Biocarga                                 |                                    |
| SOLICITUD DE<br>ESTERILIZACIÓN |                 | <ul> <li>Seleccionar si es Paque</li> <li>Ingresar detalle del Pag</li> </ul> | ete o Biocarga<br>guete o Biocarga (si lo reguiere) | -                                  |
|                                |                 | <b>3 1 1 1 1 1</b>                                                            |                                                     |                                    |
|                                |                 |                                                                               |                                                     |                                    |
| KARDEX                         |                 |                                                                               |                                                     |                                    |
|                                | o: 🧉 🖾 🖏        | 🕅 🕼 👩 XI 📴                                                                    |                                                     | g <sup>q</sup> 🔨 08:47 a.m. 📮      |

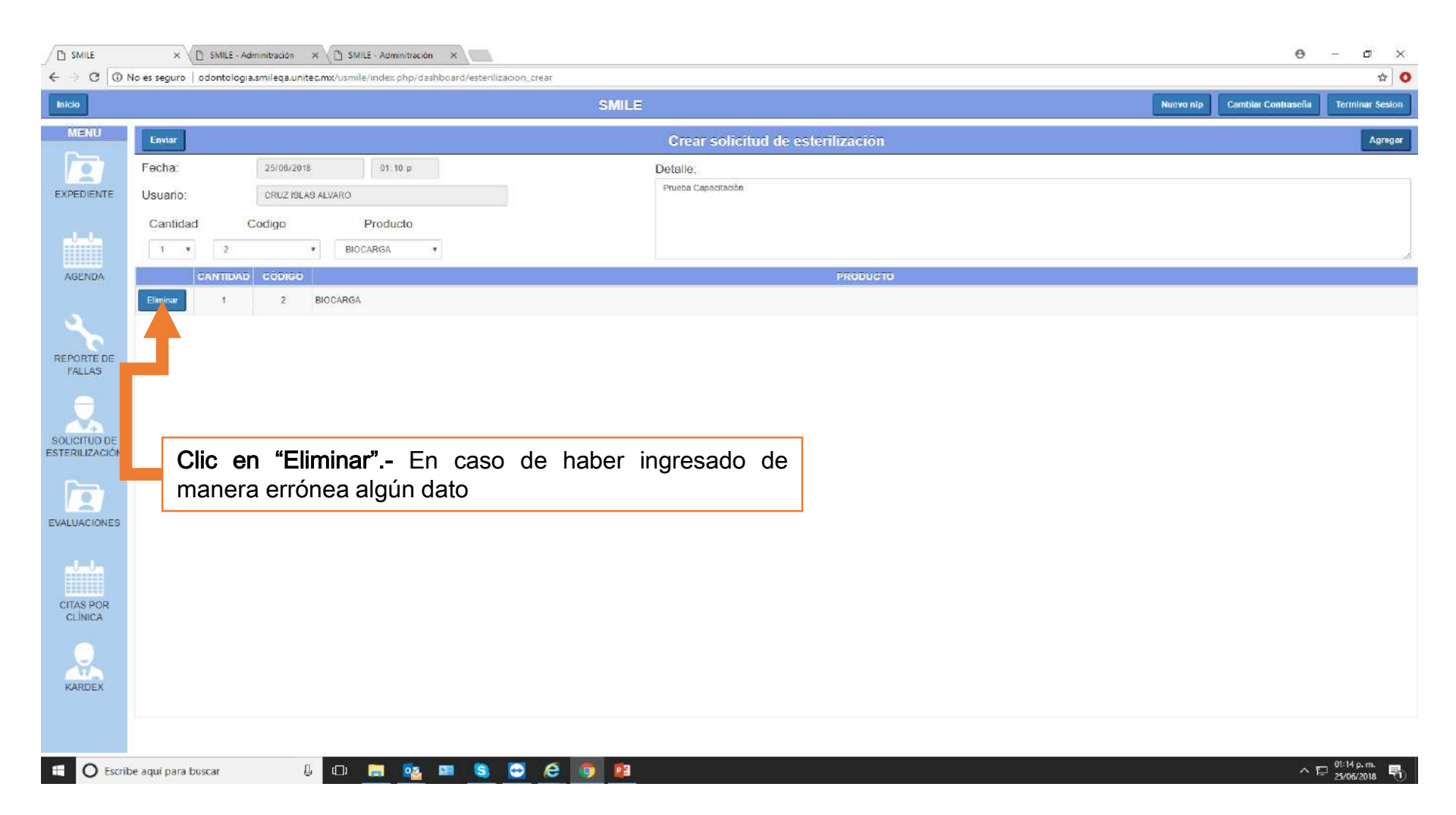

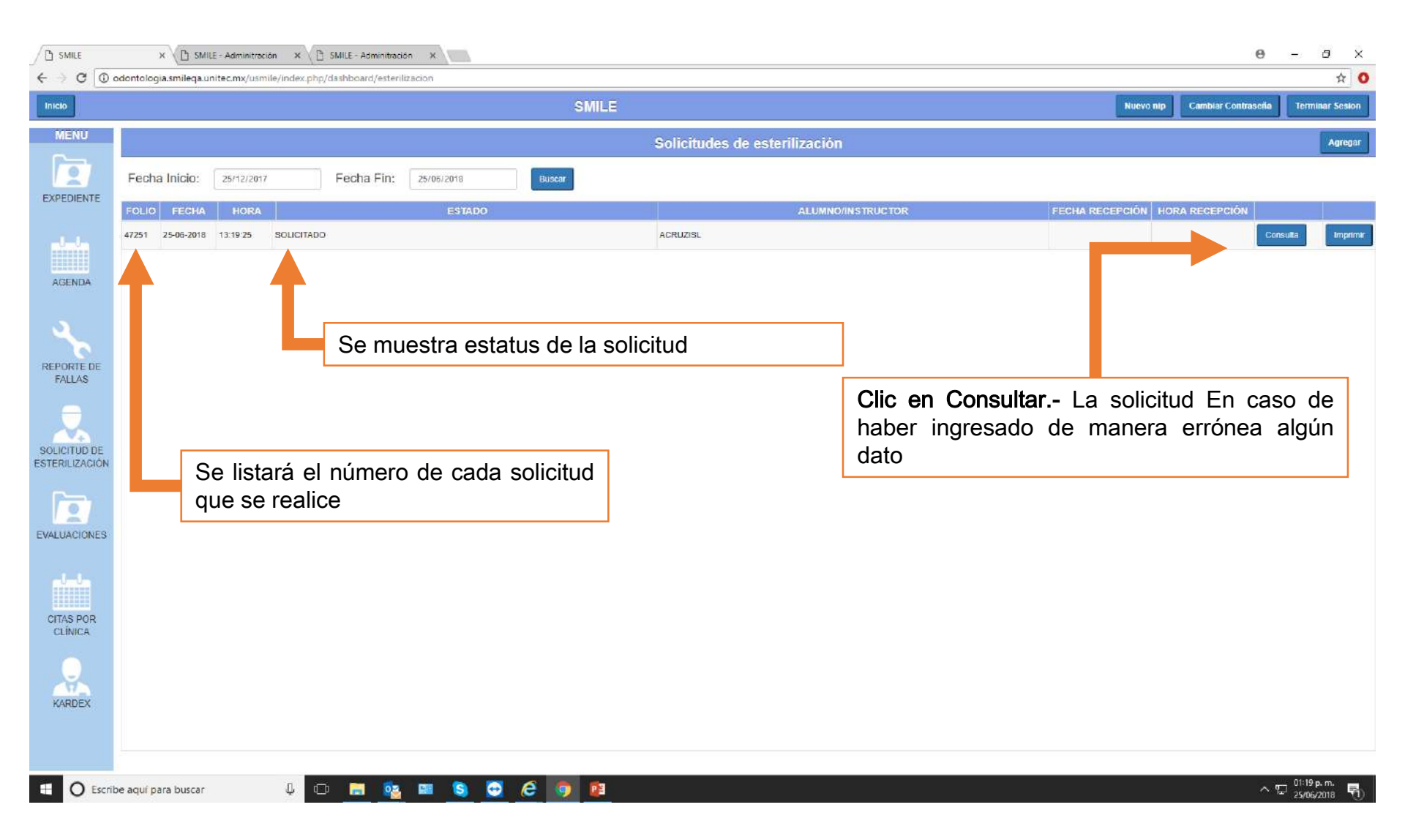

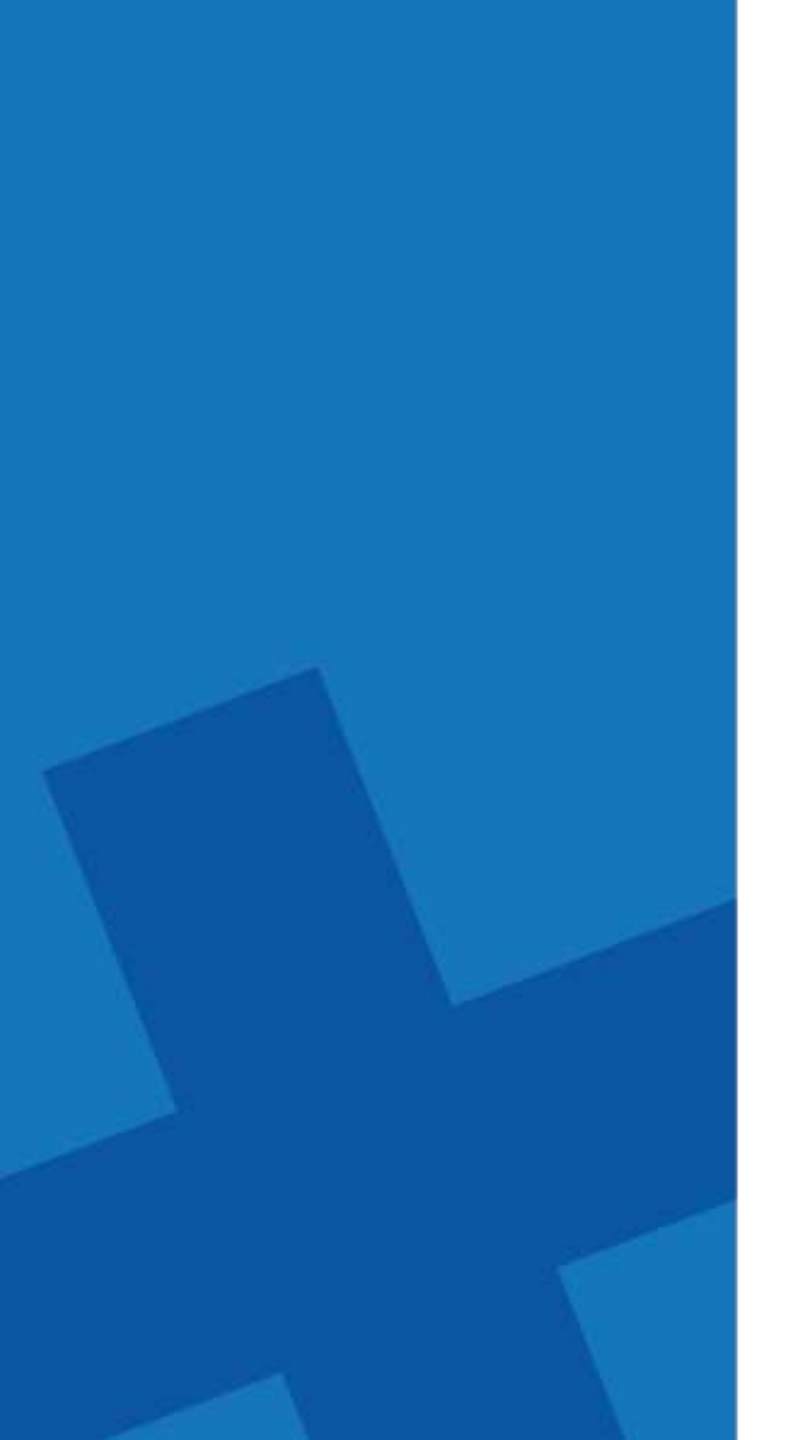

### **REPORTE DE FALLAS**

### ¿Qué hacer si la unidad que se te asignó no funciona?

|                               | × 🖉 🗅 SMILE - Adminitración                        | 🗙 🗸 🐯 BancaNet   Citibanamex.c 🗙 🔪                                                                  |                                                    | <b>0</b> – 0 X                                   |
|-------------------------------|----------------------------------------------------|----------------------------------------------------------------------------------------------------|----------------------------------------------------|--------------------------------------------------|
| ← → C 🛈                       | odontologia.smileqa.unitec.mx/usmile/inc           | ex.php/dashboard                                                                                    |                                                    | ☆ :                                              |
|                               |                                                    | SMILE                                                                                               |                                                    | Cambiar Contraseña Terminar Sesion               |
| MENU                          |                                                    | Estado del equipo                                                                                   | *                                                  | Nuevo Mensaje                                    |
| EXPEDIENTE                    | CIRUGIA BUCAL I<br>DIAGNOSTICO Y PLAN DE T         | LAMPARA ENCIENDE CORRECTAMENTE<br>CONTROLES Y MOVIMIENTOS DEL SILLÓN<br>CORRECTAMENTE               | SI VNO                                             | VIRTUAL1 VIRTUAL1<br>VIRTUAL1<br>Alumno          |
| ninin                         | DIAGNOSTICO Y PLAN DE T                            | BRAZOS MOVILES DEL SILLÓN CORRECTAMENTE<br>CONECTORES DE PIEZAS DE MANO SIN FUGAS<br>DE AIRE O AGUA | ✓ SI NO >                                          | Deslizar para actualizar                         |
| AGENDA                        | DIAGNOSTICO Y PLAN DE T<br>DIAGNOSTICO Y PLAN DE T | PUNTAS Y FUNCIÓN DE LAS MANGERAS DE<br>SUCCIÓN (EJECTORES)                                          |                                                    |                                                  |
| 3                             | DIAGNOSTICO Y PLAN DE T                            | ESTADO DEL TAPIZ DEL SILLON Y SILLAS<br>OTRAS FALLAS O FALTANTES EN LA UNIDAD                       | ✓ SI NO<br>✓ SI NO >                               |                                                  |
| REPORTE DE<br>FALLAS          | EXPEDIENTE CLINICO, DIAG                           | Aceptar                                                                                             | ko estoy en mi quipo 🔹                             |                                                  |
| SOLICITUD DE<br>ESTERILIZACIÓ |                                                    |                                                                                                    |                                                    |                                                  |
| KARDEX                        |                                                    | Al iniciar sesión, si a la Unidad<br>lista, repórtalo; para ellos<br>corresponda y da clic en "Acep | ' Dental no le funcio<br>selecciona un "N<br>ntar" | ona algún elemento de la<br>IO" en la opción que |
|                               | ☐ 01 € 03 ₩3 05                                    | x1 P3 @ @ @                                                                                         |                                                    | α <sup>ρ</sup> ∧ 05:53 p.m.                      |

### ¿Qué hacer si la unidad que se te asignó no funciona?

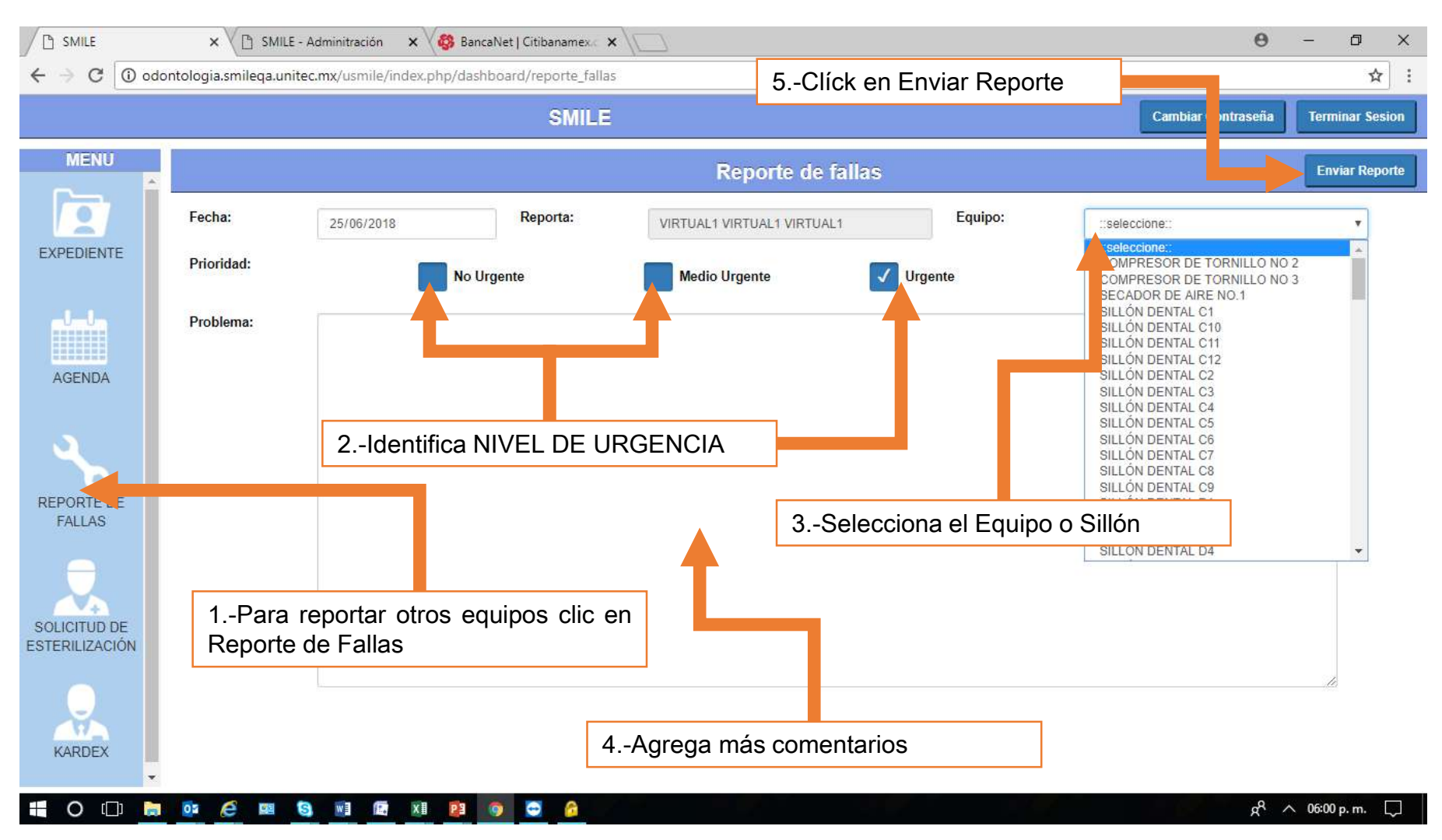

### ¿Qué hacer si la unidad que se te asignó no funciona?

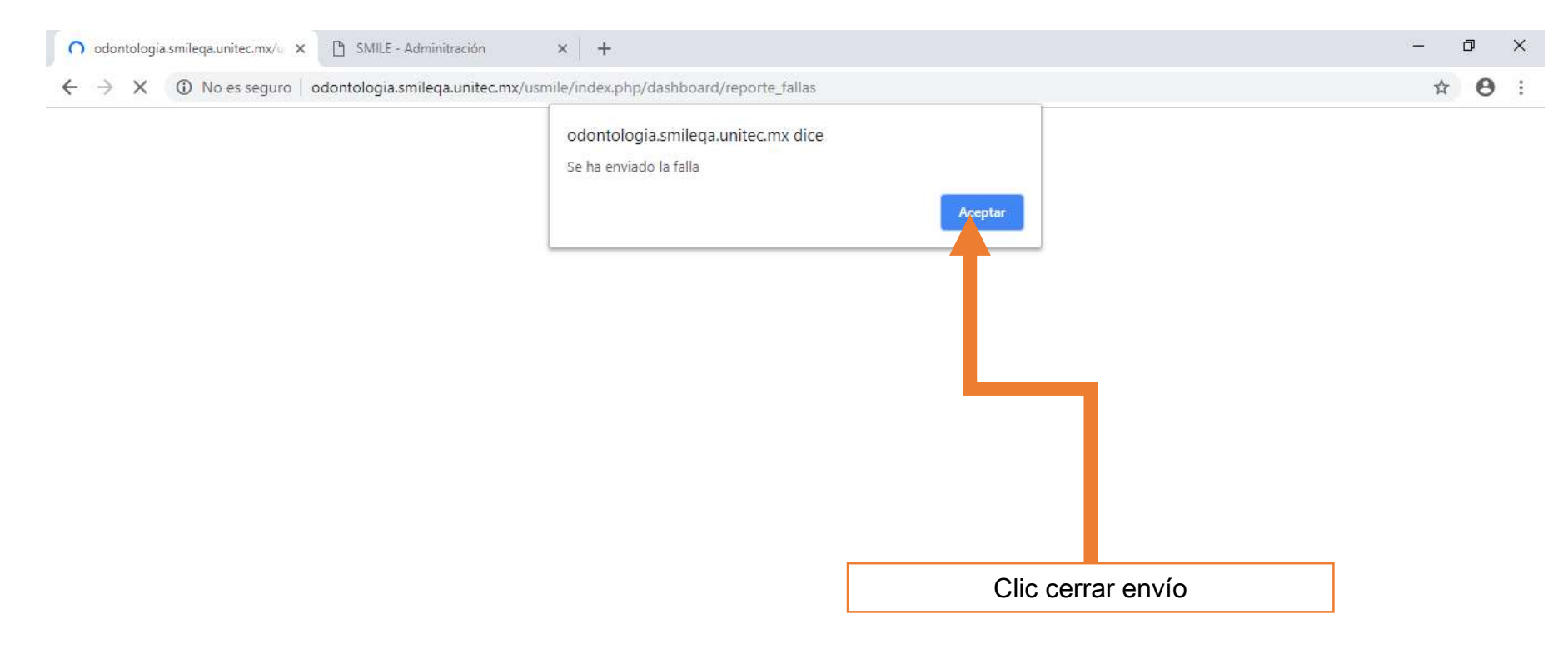

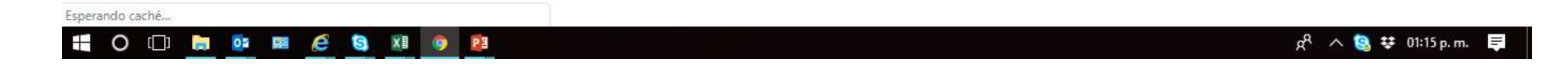

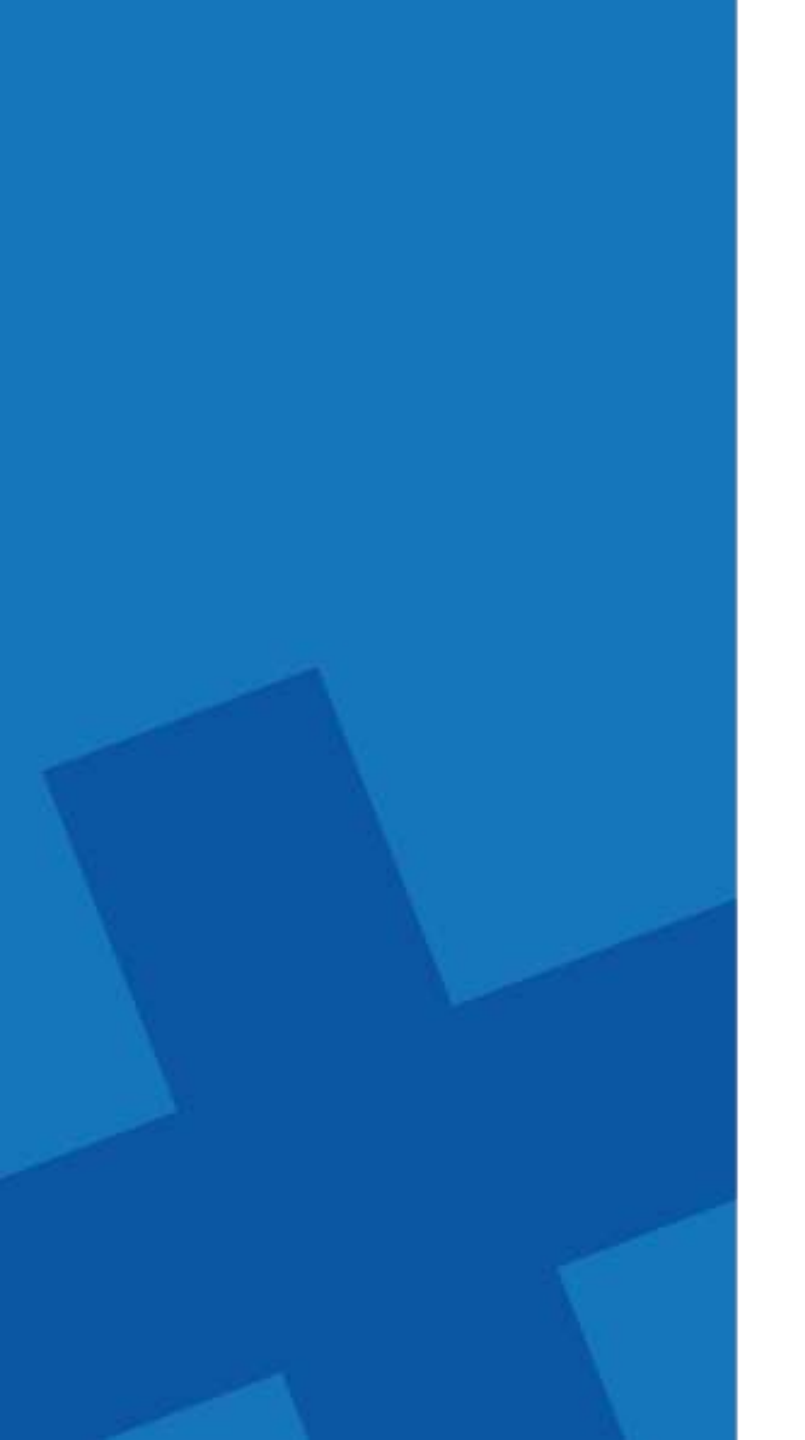

### ASIGNAR Y CITAR PACIENTES

• Banco de Pacientes.- Es el área encargada de ASIGNAR Y AGENDAR la PRIMERA CITA DEL PACIENTE EN LAS DIFERENTES CLÍNICAS, es importante recordar que para poder contar con paciente es necesario que BANCO DE PACIENTES te asigne en SMILE un PACIENTE

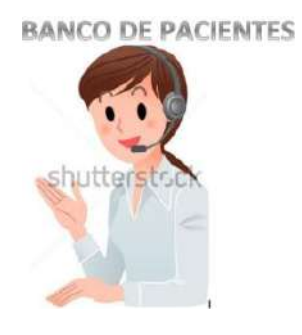

Acudir a BANCO DE PACIENTES cuando necesites un Px. Aquí se asignará, agendará y confirmará la 1ra cita del PX en SMILE.

• Recepción de Clínica.- Es el área encargada de agendar las CITAS SUBSECUENTES

UNITEC

### **SMILE** Asignar y Agendar cita de los Pacientes

UNITEC

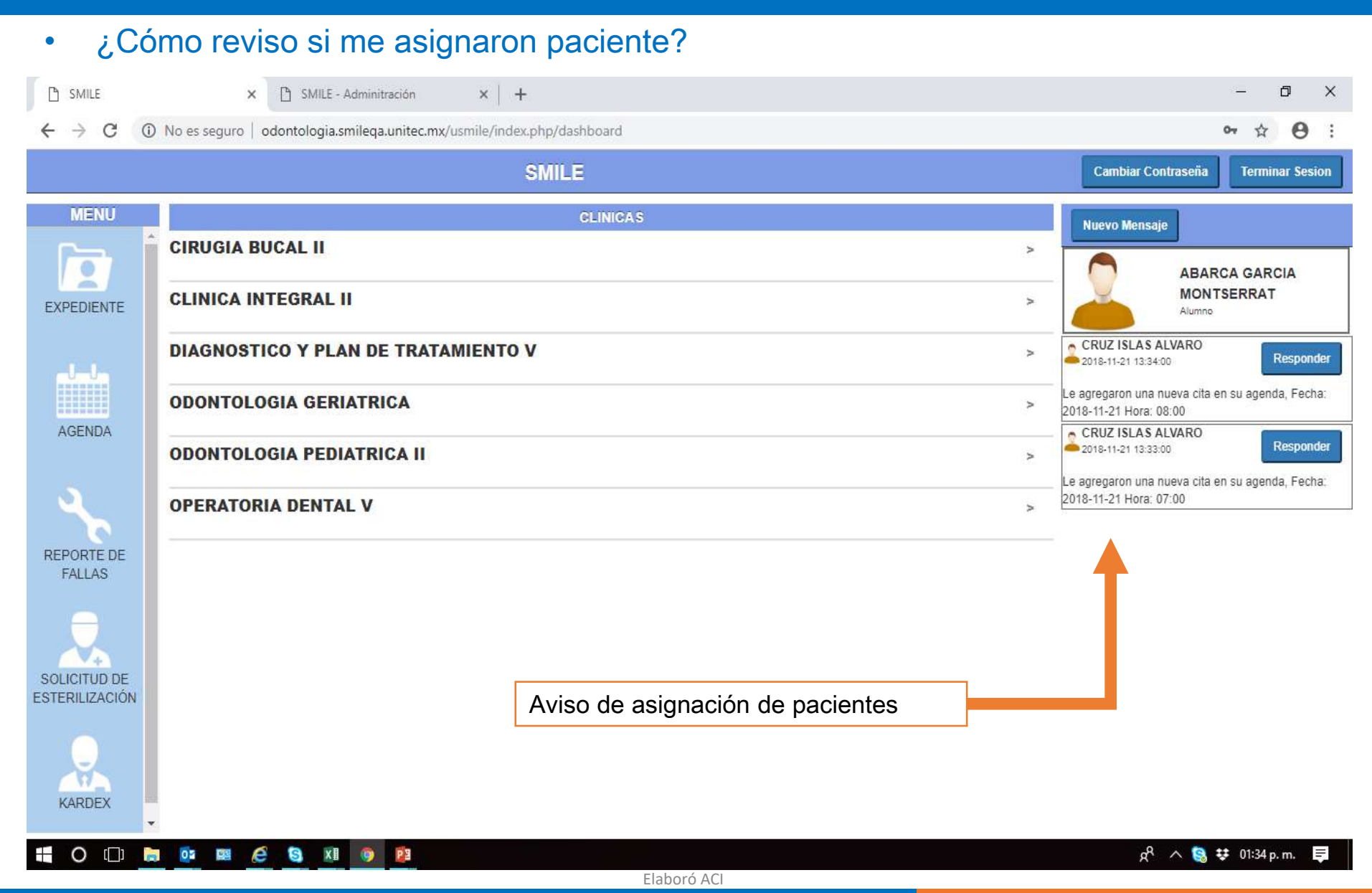

Queda prohibida la reproducción total o parcial de este documento por cualquier medio electrónico o mecánico, sin autorización por escrito de la Universidad Tecnológica de México

### • Otra manera de revisar si me asignaron paciente

| 🗅 SMILE - Expediente 🗙                             | 🗅 SMILE - Adminitración x   +                                     | – 0 ×                |
|----------------------------------------------------|-------------------------------------------------------------------|----------------------|
| $\leftrightarrow$ $\rightarrow$ C (i) No es seguro | odontologia.smileqa.unitec.mx/usmile/index.php/expediente/abrir/2 | ☆ 🖰 :                |
| Regresar                                           | SMILE - CIRUGIA BUCAL II - Pacientes                              | Kardex de la clinica |

Buscar: Escriba y presione ENTER. Para cancelar la tecla ESCAPE.

| COD.   | NOMBRE PACIENTE              | NOMBRE ALUMNO            | FECHA<br>INGRESO | ASIGNACION          |  |
|--------|------------------------------|--------------------------|------------------|---------------------|--|
| 114256 | LOPEZ GONZALEZ MANUEL ARIEL  | ABARCA GARCIA MONTSERRAT | 14-12-2017       | 21-11-2018 1:33 pm  |  |
| 113922 | LIRA MARTINEZ RITA           | ABARCA GARCIA MONTSERRAT | 22-11-2017       | 21-11-2018 1:27 pm  |  |
| 118127 | YAÑEZ GUZMAN ARIADNA DAMARIS | ABARCA GARCIA MONTSERRAT | 13-08-2018       | 20-08-2018 11:15 am |  |
| 117505 | GARCIA PANIAGUA JAVIER       | ABARCA GARCIA MONTSERRAT | 25-06-2018       | 07-08-2018 2:03 pm  |  |

1.- Una vez seleccionada la clínica se muestran los pacientes que tienes asignados Nota: Si no vez ningún paciente, acude a **Banco de Pacientes** 

2.- Selecciona el paciente que atenderás

🕂 O 🗀 🕽 🔯 🗷 🤌 🚺 💿 😰

#### • Revisar la agenda

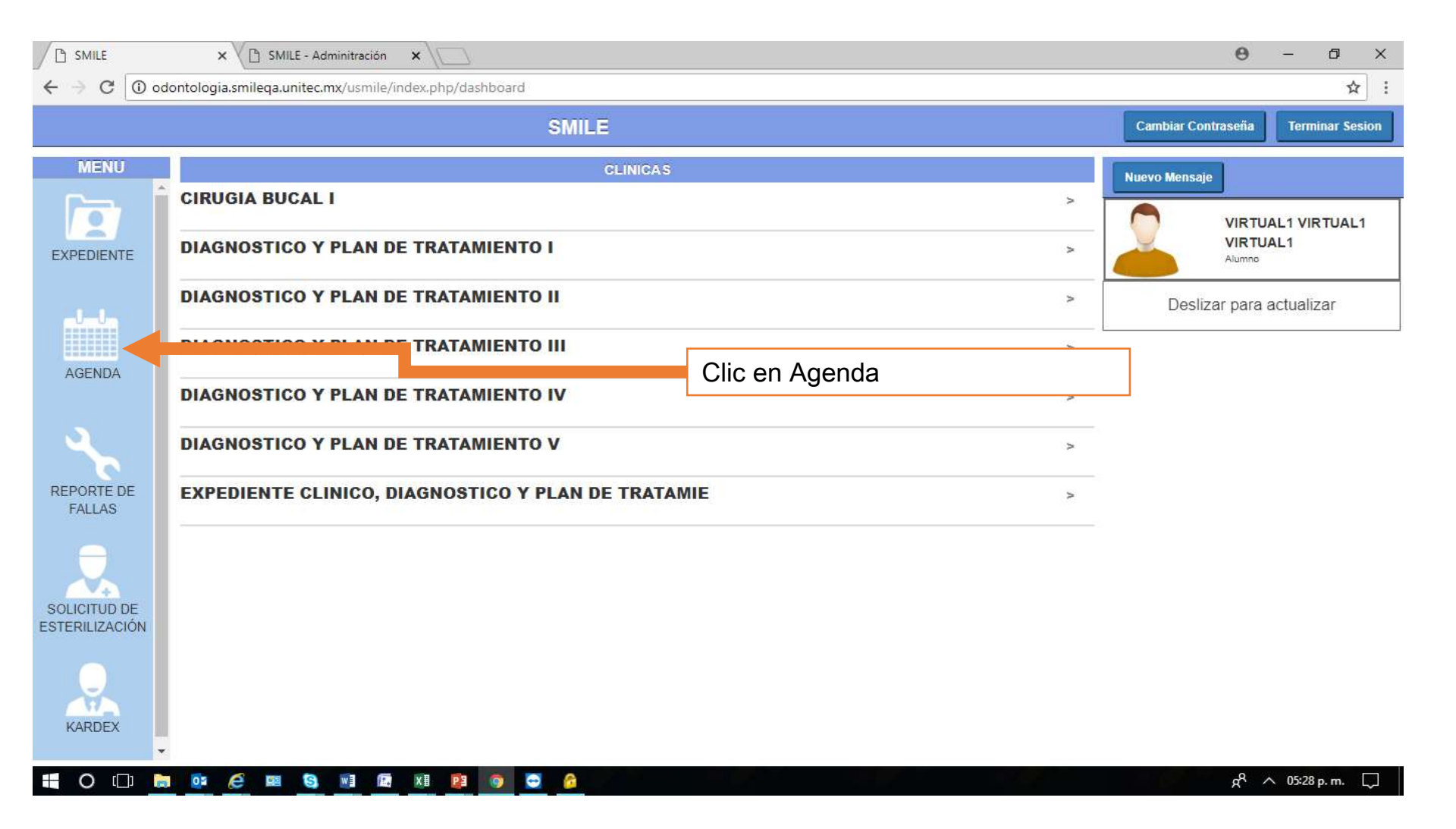

### • Revisar la agenda

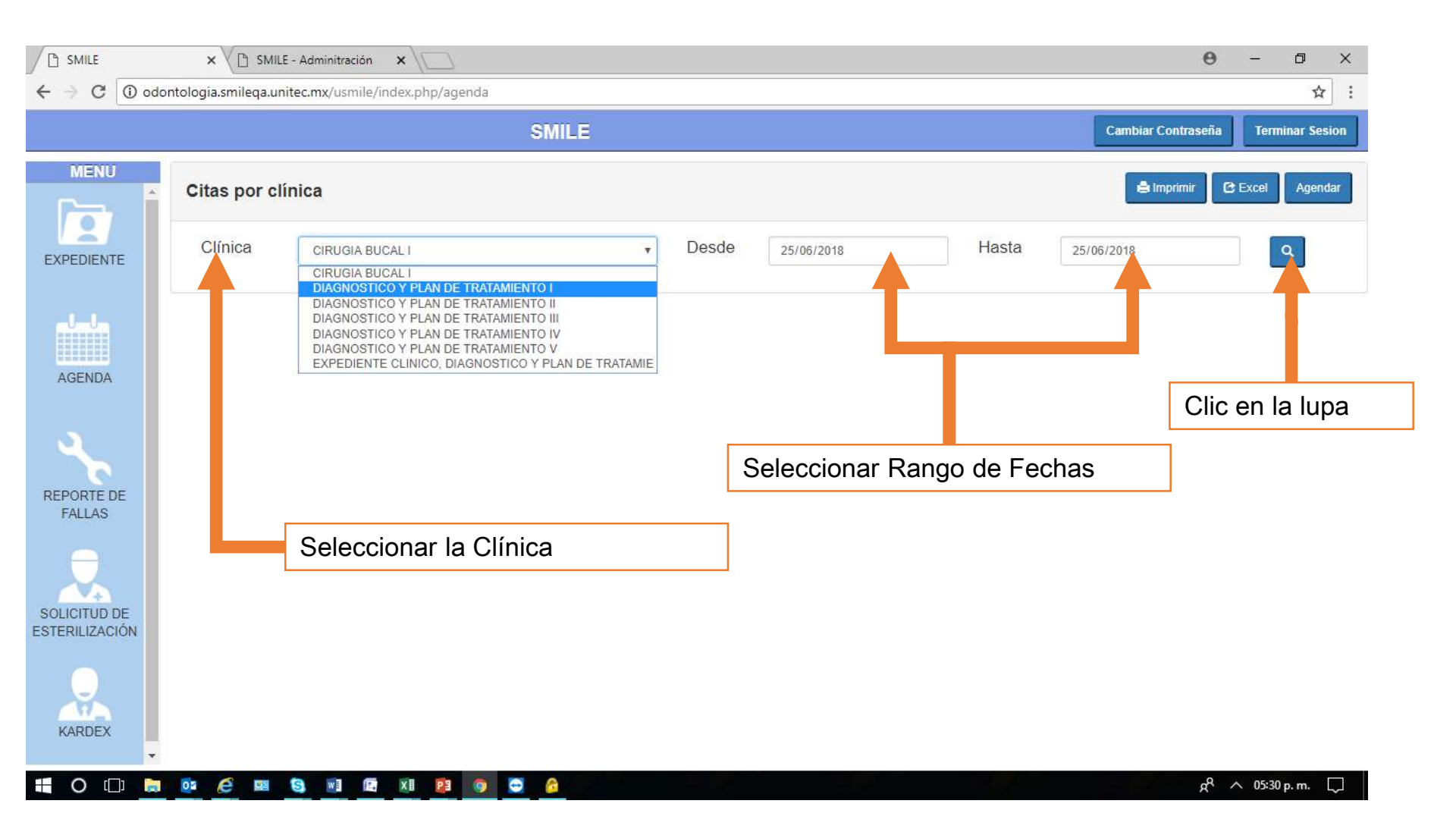

### Consulta de estatus de cita del paciente

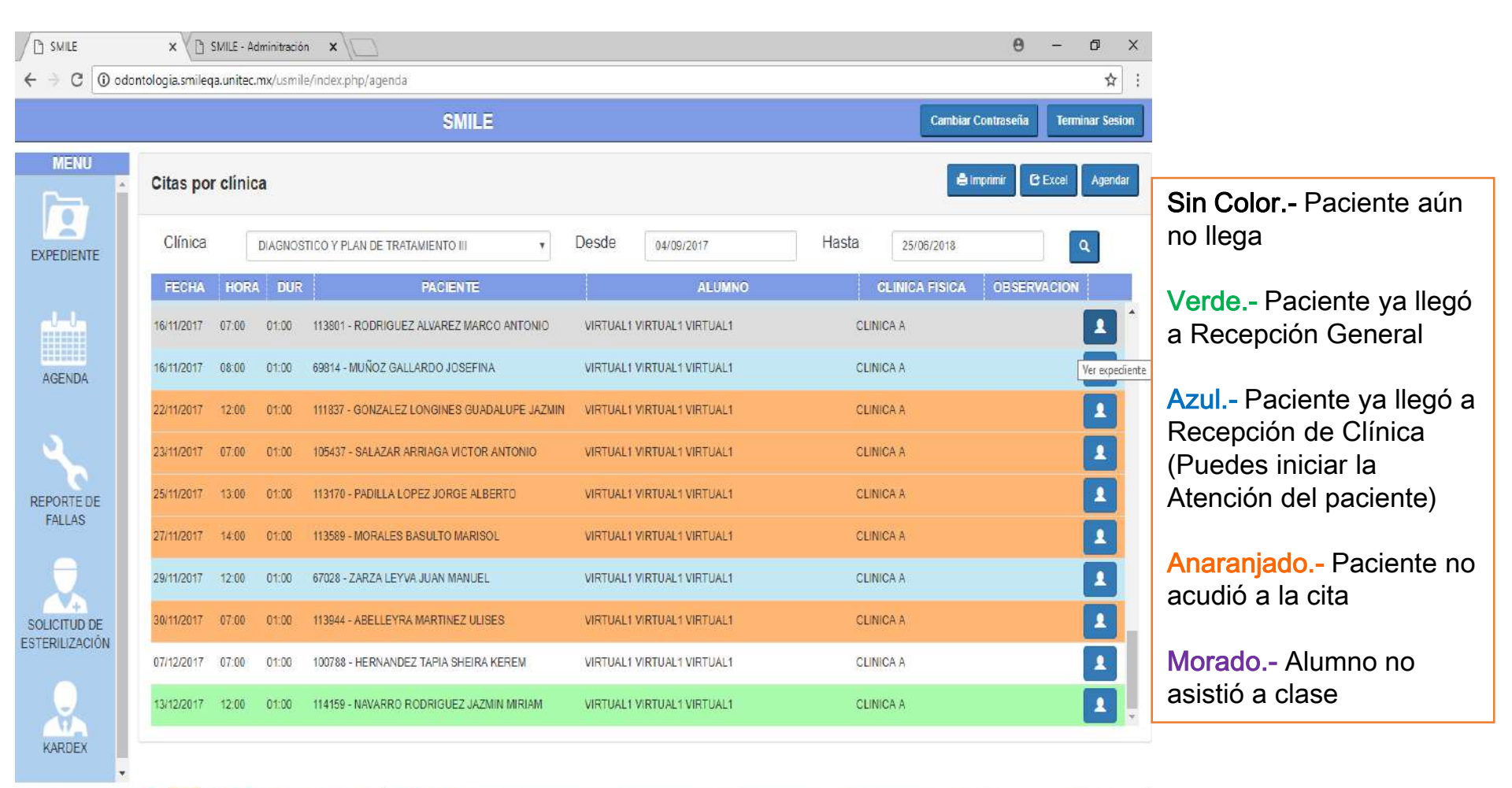

#### 🕂 O 🗇 🛤 📴 🙋 📟 🧐 📾 📾 🗱 😰 🎯 🖨 🔒

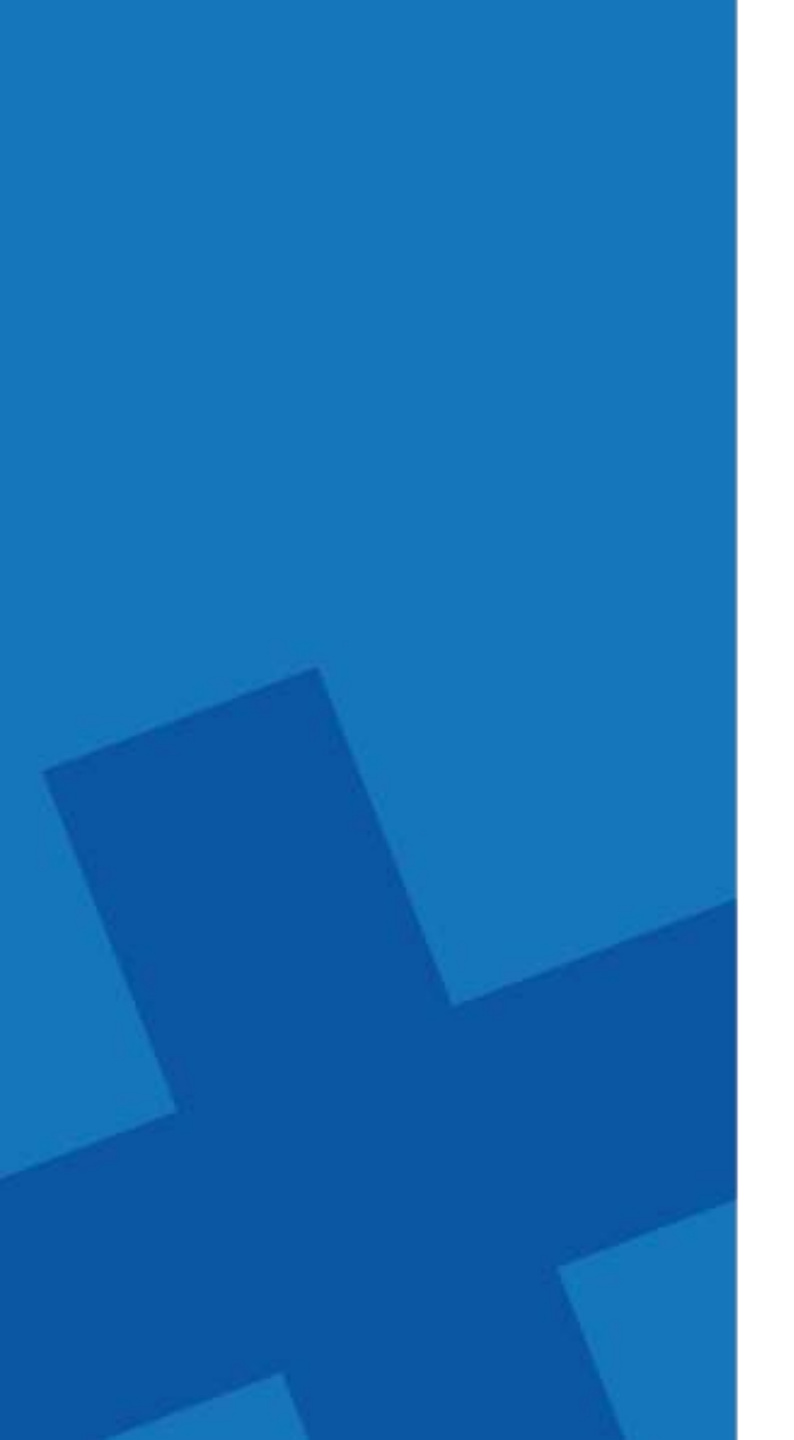

### MENÚ DE ATENCIÓN

### • Elige clínica

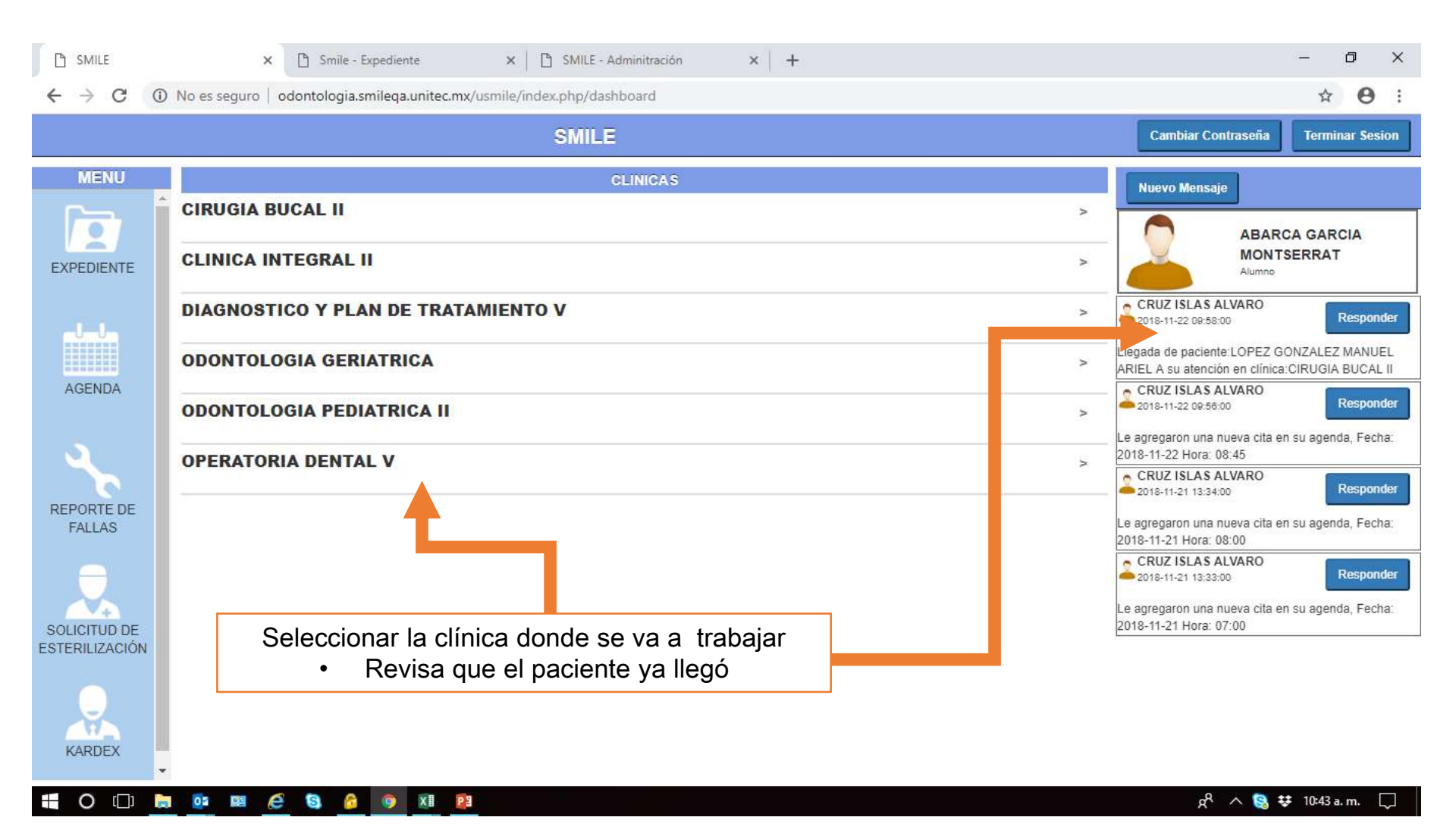

#### Selecciona al paciente con cita

| SMILE - E | xpediente X  | 🖺 SMILE - Adminitración          | ×   +                                | - 1      | ٥       | >     | ¢ |
|-----------|--------------|----------------------------------|--------------------------------------|----------|---------|-------|---|
| ← → C     | No es seguro | odontologia.smileqa.unitec.mx/us | mile/index.php/expediente/abrir/2    | ☆        | θ       | )     | : |
| Regresar  |              |                                  | SMILE - CIRUGIA BUCAL II - Pacientes | Kardex d | le la d | clini | a |

Buscar: Escriba y presione ENTER. Para cancelar la tecla ESCAPE.

| COD.   | NOMBRE PACIENTE              | NOMBRE ALUMNO            | FECHA<br>INGRESO | ASIGNACION          |  |
|--------|------------------------------|--------------------------|------------------|---------------------|--|
| 114256 | LOPEZ GONZALEZ MANUEL ARIEL  | ABARCA GARCIA MONTSERRAT | 14-12-2017       | 21-11-2018 1:33 pm  |  |
| 113922 | LIRA MARTINEZ RITA           | ABARCA GARCIA MONTSERRAT | 22-11-2017       | 21-11-2018 1:27 pm  |  |
| 118127 | YAÑEZ GUZMAN ARIADNA DAMARIS | ABARCA GARCIA MONTSERRAT | 13-08-2018       | 20-08-2018 11:15 am |  |
| 117505 | GARCIA PANIAGUA JAVIER       | ABARCA GARCIA MONTSERRAT | 25-06-2018       | 07-08-2018 2:03 pm  |  |

-Una vez seleccionada la clínica se muestran los pacientes que tienes asignados *Nota: Si no vez ningún paciente acude a Banco de Pacientes* -Selecciona el paciente que atenderás

🕂 O 🗇 🐂 💁 🖼 🤌 🚺

g<sup>Q</sup> \land 🧐 👯 01:51 p.m. 📮

### • Inicia la atención

| ß          | SMILE - Adminitración 🗙 🗋 SMILE - Expedient                                                                   | • × +                                       |                          |                 | -                          | ٥           | ×             |  |
|------------|----------------------------------------------------------------------------------------------------|---------------------------------------------|--------------------------|-----------------|----------------------------|-------------|---------------|--|
| ←          | $\rightarrow~{f C}~~$ ( ) No es seguro $\mid$ odontologia.smileqa.u                                           | nitec.mx/usmile/index.php/expediente/abrir/ | 2                        |                 | ☆                          | 0           | :             |  |
| Re         | gresar                                                                                                    | SMILE - CIRUGIA BI                          | JCAL II - Pacientes      |                 | Karde                      | c de la cli | inica         |  |
|            |                                                                                                    | Mensaje                                     |                          |                 |                            |             |               |  |
| COD        | NOMBRE PACIENTE                                                                                               | Inicia la Atenció                           | in del Paciente : 114256 | FECHA           | ASIGNACION                 |             |               |  |
| 11425<br>6 | LOPEZ GONZALEZ MANUEL ARIEL                                                                                   |                                             | Ace                      | ptar 14-12-2017 | 21-11-2018 1:33 pm         |             |               |  |
| 11392<br>2 | LIRA MARTINEZ RITA                                                                                            | ABARCA GARCIA                               | JONTSERRAT               | 22-11-2017      | 21-11-2018 1:27 pm         |             |               |  |
| 11812<br>7 | YAÑEZ GUZMAN ARIADNA DAMARIS                                                                                  | ABARCA GARCIA                               | JONTSERRAT               | 13-08-2018      | 20-08-2018 11:15 am        |             |               |  |
| 11750<br>5 | GARCIA PANIAGUA JAVIER                                                                                        | ABARCA GARCIA                               | JONTSERRAT               | 25-06-2018      | 07-08-2018 2:03 pm         |             |               |  |
|            |                                                                                                    |                                             |                          |                 |                            |             |               |  |
|            | Una vez seleccionado al paciente SMILE notifica el inicio de atención<br>dar clic en "Aceptar" para continuar |                                             |                          |                 |                            |             |               |  |
|            |                                                                                                    |                                             |                          |                 |                            |             |               |  |
|            |                                                                                                    |                                             |                          |                 |                            |             |               |  |
|            |                                                                                                    |                                             |                          |                 |                            |             |               |  |
| $\pm$      | O 🗇 👼 📴 🕮 🙆 🙆 🧕                                                                                               | XI EI                                       |                          |                 | x <sup>R</sup> ∧ 🕄 ♥ 09:58 | a.m. [      | $\overline{}$ |  |

UNITEC

### SMILE Conoce el menú de atención

• ¡Alertas!

| 🗅 SMILE               | × 🗅 Smile - Expediente                                                                                                    | × 🗅 SMILE - Administración ×   +                                                                                                    | - 0        | ×     |
|-----------------------|----------------------------------------------------------------------------------------------------|----------------------------------------------------------------------------------------------------|------------|-------|
| ← → C ① I             | No es seguro   odontologia.smileqa.u                                                                                                    | hitec.mx/usmile/index.php/expediente/ver                                                                                                    | ☆ <b>8</b> | :     |
| Inicio Pacientes      | CIRUGIA BUCAL II                                                                                                    | 114256 - LOPEZ GONZALEZ MANUEL ARIEL - 05/04/1997                                                                                                    | MONTSER    | RAT 🕑 |
|                       |                                                                                                    | ALERTAS *                                                                                                    |            |       |
| Expediente<br>GENERAL | Datos de Paciente         Nombre:       MANUEL ARIEL         Fecha Ingreso:       14/12/20         Fecha Nacimiento:       05/04/15         RFC*       *         LOGM97         Contacto         Tel. Casa       70261151 | Asa I<br>Saldo total: 160<br>Pagos vencidos: 1 Importe vencido: 160<br>✓Enterado                                                                                                    |            |       |
| REGISTROS<br>CLINICOS | Tel. Oficina<br>Email                                                                                                    | Celular 5530693852                                                                                                    |            |       |
|                       | Dirección                                                                                                    |                                                                                                    |            |       |
|                       | Calle<br>Una vez iniciada<br>es Clínicas (R<br>Na Administrati<br>alerta)<br>Clic en enterado                                                                                                    | a la atención SMILE notifica las alertas a tus pacientes:<br>especto a la salud del paciente)<br>vas (En este caso no se deberá avanzar la atención hasta resolver la<br>o para continuar |            |       |
| PRESUPUESTO           |                                                                                                    |                                                                                                    |            |       |
| 🖬 🔘 🛄 📄               |                                                                                                    | xi 📴 🖉 🕺 🖗                                                                                                    | 10:08 a.m. | 5     |

UNITEC

#### General

| 🗅 SMILE                               | ×                 | 🗋 Smile   | e - Expediente      | >        | <     | 🗅 SMILE - Admir | iitración | ×   +   |       |                |     |   |         | -        | ٥     | ×   |
|---------------------------------------|-------------------|-----------|---------------------|----------|-------|-----------------|-----------|---------|-------|----------------|-----|---|---------|----------|-------|-----|
| $\leftrightarrow$ $\rightarrow$ G (i) | No es seguro   oc | dontologi | ia.smileqa.unitec.n | nx/usmil | e/ind | lex.php/expedie | nte/ver   |         |       |                |     |   |         | ☆        | Θ     | :   |
| Inicio Pacientes                      | CIRUGIA BUCAL II  |           |                     | 1142     | 56 ·  | - LOPEZ G       | ONZAL     | EZ MANU | EL AR | RIEL - 05/04/1 | 997 |   | ALERTAS | MONT     | SERRA | TG  |
|                                       |                   |           |                     |          |       |                 |           | GENE    | RAL   |                |     |   |         |          |       |     |
| 0.6                                   | Datos de Pac      | iente     |                     |          |       |                 |           |         |       |                |     |   |         |          |       | *   |
| 2                                     | Nombre: M         | IANUEL /  | ARIEL               | LOPE     | ΞZ    |                 | GON       | ZALEZ   |       | Cambiar Foto   |     |   |         |          |       |     |
|                                       | Fecha Ingreso     | c [       | 14/12/2017          |          |       | Gene            | ro 🗸 F    | м       |       |                |     |   |         |          |       |     |
| Expediente                            | Fecha Nacimie     | ento:     | C5/C1/1007          |          |       | Edad            | y Meses:  | 21 7    |       |                |     |   |         |          |       |     |
| r 🕆 🗲                                 |                   |           | 1.0.011030105       |          |       | Estad           | lo Activ  | /0      | *     |                |     |   |         |          |       |     |
| GENERAL                               | Contacto          |           |                     |          |       |                 |           |         |       |                |     |   |         |          |       |     |
| +                                     | Tel. Casa         | 7020115   |                     | Exte     | sión  |                 |           |         |       |                |     |   |         |          |       |     |
| REGISTROS                             | Tel. Oficina      |           |                     | Celu     | r     | 5530693852      |           |         |       |                |     |   |         |          |       |     |
|                                       | Email             |           |                     |          |       |                 |           |         |       |                |     |   |         |          |       |     |
|                                       | Dirección         |           |                     |          |       |                 |           |         |       |                |     |   |         |          |       | -   |
| ODONTOGRAMA                           | Calle             |           |                     |          |       | No. Interior    |           |         |       | No. Exterior   | SN  |   |         |          |       |     |
|                                       | Colonia :         | San J     | uan Tlihuaca        | *        |       | PAIS :          | MEXICO    |         |       | Ŧ              |     |   |         |          |       |     |
| IMAGENES                              | ESTADO :          | Ciuda     | d de México         |          | •     | CIUDAD :        | Azcapot   | zalco   |       | *              |     |   |         |          |       |     |
| . 8                                   | Nacionalidad      | MEXIC     | CANA                |          |       | C.P.            | 02400     |         |       |                |     |   |         |          |       |     |
| PLAN TRATAMIENTO                      |                   | Mues      | stra datos          | gen      | era   | ales del p      | acien     | te      |       |                |     |   |         |          |       |     |
| T S                                   |                   |           |                     |          |       |                 |           |         |       |                |     |   |         |          |       |     |
| PRESUPUESTO -                         | 4                 |           |                     |          |       |                 |           |         |       |                |     |   |         |          |       | ¥   |
| 🕂 O 🗇 🗎                               | o: 🛤 🤅            | 9         | 8 💿 🕅               | PB       |       |                 |           |         |       |                |     | ۶ | ኛ ^ 😫 🕫 | 10:12 a. | m. [  | ן ב |

### Registros Clínicos

| 🗅 SMILE                              | × 🗅 Smile - Expediente                 | ×                                         | 🗅 SMILE - Adminitración 🛛 🗙 📔 🕂 |                                     | - 0 ×                             |
|--------------------------------------|----------------------------------------|-------------------------------------------|---------------------------------|-------------------------------------|-----------------------------------|
| $\leftrightarrow$ $\rightarrow$ C () | No es seguro   odontologia.smileqa.uni | tec.mx/usmile/in                          | dex.php/expediente/ver          |                                     | ☆ \varTheta :                     |
| Inicio Pacientes                     | CIRUGIA BUCAL II                       | 114256                                    | - LOPEZ GONZALEZ MANUE          | L ARIEL - 05/04/1997                | ALERTAS MONTSERRAT C              |
|                                      |                                        |                                           | REGISTROS CLINIC                | os                                  | Agregar                           |
| 88                                   | FECHA REGISTROS CI                     | INICOS                                    | ALUMNO                          | CLÍNICA                             | AUTORIZÓ                          |
| 4                                    | 14-12-2017 HISTORIA CLINICA UNITEC     |                                           | QUINTERO GARCIA MARI            | DIAGNOSTICO Y PLAN DE TRATAMIENTO I | ARMANDO GILBER RODRIGUEZ          |
|                                      | 14-12-2017 RUTA CLINICA                |                                           | QUINTERO GARCIA MARI            | DIAGNOSTICO Y PLAN DE TRATAMIENTO I | ARMANDO GILBER RODRIGUEZ          |
| GENERAL                              |                                        | igregar:<br>a Clínica<br>Clínica<br>ertas |                                 |                                     |                                   |
| CLINICOS                             |                                        |                                           | ALERTAS E INFORMA               | CIÓN                                | Guardar                           |
| ODONTOGRAMA                          | INDICACIONES ESPECIALES                | Ninguna                                   |                                 |                                     |                                   |
| IMAGENES                             | RIESGO                                 | Asa I                                     |                                 |                                     |                                   |
|                                      | TIPO DE PACIENTE:                      | ::seleccione::                            |                                 |                                     |                                   |
| PRESUPUESTO +                        |                                        |                                           |                                 |                                     |                                   |
| 📫 O 🖽 🗎                              | o 🙆 🙆 🙆 🔯                              |                                           |                                 |                                     | x <sup>A</sup> ∧ 🧐 👯 10:15 a.m. 💭 |

### Odontograma

| SMILE                                      |           | ×                | 🗋 Smile - Ex   | pediente      | ×                | D SM                     | /ILE - Admini                | tración                  | ×                      | +              |                |          |        |            |          |           |                 | -       | ٥      | ×            |
|--------------------------------------------|-----------|------------------|----------------|---------------|------------------|--------------------------|------------------------------|--------------------------|------------------------|----------------|----------------|----------|--------|------------|----------|-----------|-----------------|---------|--------|--------------|
| $\leftrightarrow \rightarrow c$            | C ()      | No es seguro   o | odontologia.sn | nileqa.united | mx/usmile/       | /index.phr               | p/expedien                   | te/ver                   |                        |                |                |          |        |            |          |           |                 | ☆       | Θ      | :            |
| Inicio                                     | Pacientes | CIRUGIA BUCAL I  |                |               | 11425            | 6 - LO                   | PEZ G                        | ONZAL                    | EZ M/                  | ANUE           | L AR           | IEL - (  | )5/04/ | 1997       |          |           | ALERTAS         | MON     | TSERR/ | NT 🕞         |
|                                            |           | Hallazgos        | Actual         |               |                  |                          |                              |                          | Hall                   | azgos          | 5)             |          |        |            |          | Odor      | itograma Anteri | ior     | Genera | les          |
| Expedient<br>GENERA<br>REGISTRO<br>CLINICO | ie<br>L   |                  |                |               |                  |                          |                              |                          |                        | 25             |                | 27       | 28     |            |          |           |                 |         |        |              |
|                                            |           | Adulto Niñ       | io Mixto       | Mostrar too   | los              |                          |                              |                          |                        |                |                |          | Obs    | ervaciones | Eliminar | Autorizar | AUSENTAR        | DIENTE  | S ADUL | то           |
| ODONTOGR                                   | AMA       | FECH             |                | DIENTE CA     | RA HALL          | AZGOS                    |                              | ALUM                     | NO/MEDI                | co             |                |          |        | AUTORIZÓ   |          |           | GRUP            | •       |        |              |
| IMAGENE<br>PLAN TRATAM                     | IENTO     |                  |                | • H           | allazgo<br>Estad | Per<br>os inic<br>lo act | rmite a<br>ciales<br>tual de | agreg<br>en ói<br>e órga | ar:<br>rganc<br>anos ( | os de<br>denta | entar<br>arios | ios<br>s |        |            |          |           |                 |         |        |              |
|                                            | _) 📄      | or 💷 🤗           | 8 🙆            | () XI         | P3               |                          |                              |                          |                        |                |                |          |        |            |          | Ŕ         | * 💊 😫 🗱         | 10:36 a | .m. [  | $\mathbf{r}$ |

### • Imágenes

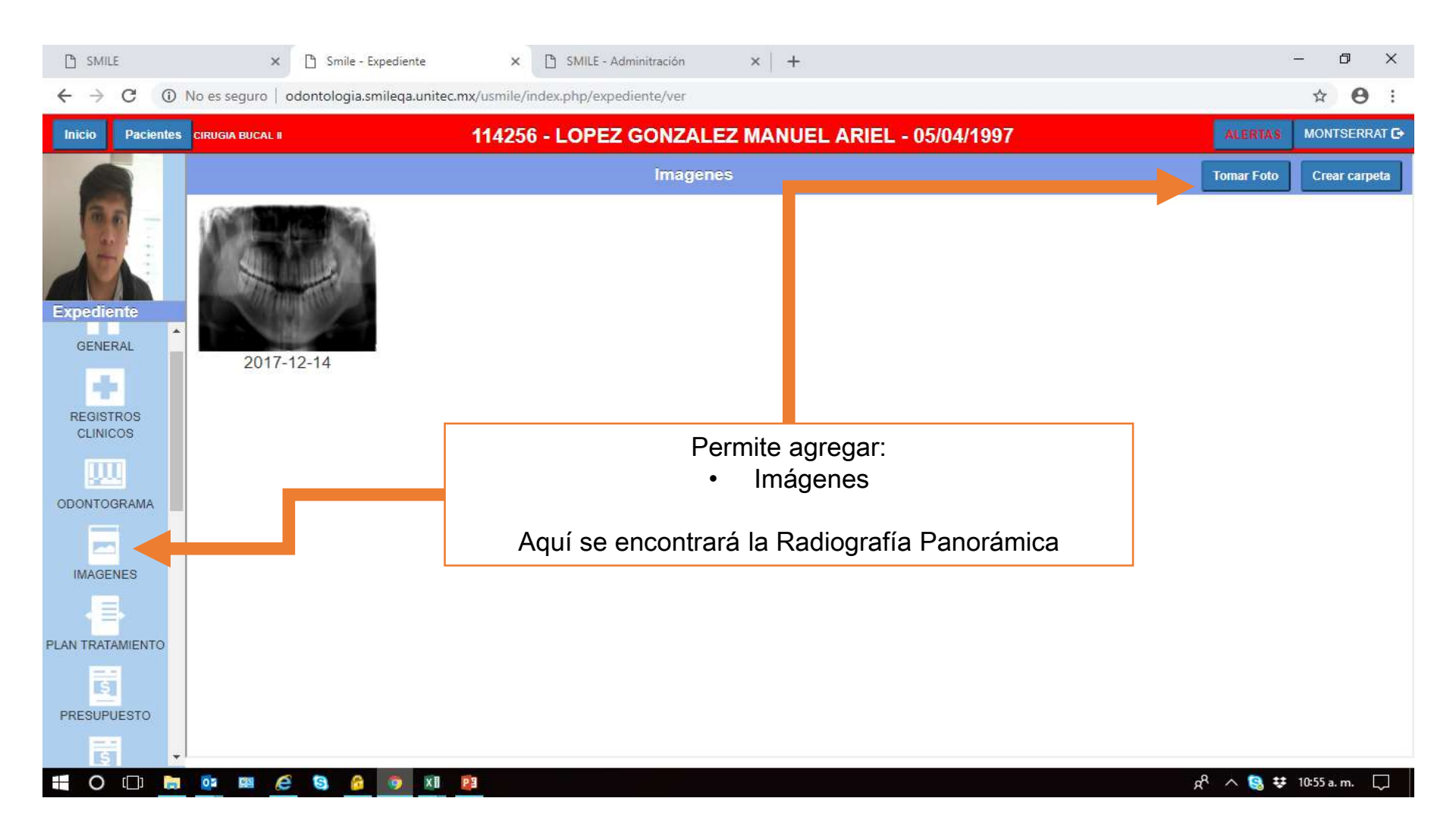

### • Plan de tratamiento

| C SMILE                                                                             | × 🗅                          | Smile - Expediente   | × 🗅 SMILE - Adminitración ×   +                                                                                                    | -       | ٥      | ×      |
|-------------------------------------------------------------------------------------|------------------------------|----------------------|----------------------------------------------------------------------------------------------------|---------|--------|--------|
| $\leftrightarrow$ $\rightarrow$ C $\odot$ No                                        | o es seguro 🕴 odon           | tologia.smileqa.unit | ec.mx/usmile/index.php/expediente/ver                                                                                                    |         | ÷ e    | € €    |
| Inicio Pacientes ci                                                                 | IRUGIA BUCAL II              |                      | 114256 - LOPEZ GONZALEZ MANUEL ARIEL - 05/04/1997                                                                                                    | RTAS M  | ONTSER | RRAT 🕞 |
|                                                                                     | Ver Hallazgos                |                      | PLAN DE TRATAMIENTO Tratamientos                                                                                                    | Generar | Agr    | regar  |
| 66                                                                                  |                              |                      | INFORMACIÓN GENERAL                                                                                                    |         |        |        |
|                                                                                     | Disciplina<br>::seleccione:: | Can<br>T             | idad Tratamiento Diente Cara<br>▼ ::seleccione disciplina:: ▼ 11 ▼ V D P/L M O                                                                                                    |         |        |        |
| Expediente                                                                          | FEGHA                        |                      | TRATAMIENTO                                                                                                    | GANT    | IENTE  | ARA    |
| GENERAL                                                                             | 2018-01-02                   | L GUARDA OCLUSA      | L                                                                                                    | 1       | 0      |        |
| +                                                                                   | 2018-11-22                   | L AMALGAMA C         | Permite agregar:                                                                                                    | 1       | 11     | v      |
| REGISTROS<br>CLINICOS<br>ODONTOGRAMA<br>IMAGENES<br>PLAN TRATAMIENTO<br>PRESUPUESTO |                              |                      | <ul> <li>Todos los tratamientos que se le realizarán a los pacientes por Disciplina: <ul> <li>Diagnóstico</li> <li>Geriatría</li> <li>Integral</li> </ul> </li> <li>Posgrado Endodoncia</li> <li>Posgrado Ortodoncia</li> <li>Posgrado Pediatría</li> <li>Posgrado Periodoncia</li> <li>Posgrado Restauradora <ul> <li>Pregrado</li> <li>Servicio Social</li> </ul> </li> </ul> |         |        |        |

### • Presupuesto

| 🗋 SMILE                           |           | ×                | 🗋 Smile - Expedie  | ente X              | 🖺 SMILE - Admin   | nitración X   | +            |             |             |           |                  | -                   | ٥        | ×     |
|-----------------------------------|-----------|------------------|--------------------|---------------------|-------------------|---------------|--------------|-------------|-------------|-----------|------------------|---------------------|----------|-------|
| $\leftrightarrow$ $\rightarrow$ ( | C ()      | No es seguro     | odontologia.smileq | a.unitec.mx/usmile/ | index.php/expedie | ente/ver      |              |             |             |           |                  |                     | <b>0</b> | ) :   |
| Inicio                            | Pacientes | CIRUGIA BUCAL II |                    | 11425               | 6 - LOPEZ G       | ONZALEZ M     | ANUEL ARI    | EL - 05/04/ | 1997        |           |                  | ERTAS M             | ONTSERI  | RAT 🗗 |
|                                   |           | Eliminar         |                    |                     |                   | PRESUPUES     | то           |             |             |           | Guardar          | Imprimir            | Autor    | rizar |
| 100                               |           |                  |                    |                     |                   | DATO          | OS GENERALÉS |             |             |           |                  |                     |          |       |
| 4                                 | 1         | Fecha            | 22/11/2018         |                     | Presupuesto:      | 3             | Paciente:    | LOPEZ GONZ/ | ALEZ MANUEL | ARIEL     |                  |                     |          | Γ     |
|                                   | -         | Alumno:          | ABARCA GARCI       | A MONTSERRAT        | Clinica:          | CIRUGIA BUCAL | II           | •           | Nombre:     |           |                  |                     |          |       |
| Expedient                         | te        | Duración del tr  | ratamiento(meses): | 1                   |                   |               |              |             |             |           |                  |                     |          |       |
| μų.                               | Î Î       |                  | 1                  |                     |                   |               |              |             |             |           |                  |                     |          |       |
| ODONTOGR                          | RAMA      | CANT             |                    |                     | T                 | RABAJO        |              |             | DI          | ENTE CARA | IMPORTE          | TOTAL               |          |       |
|                                   |           | 1                | L GUARDA OCLUSA    | L.                  |                   |               |              |             |             |           | 160.00           | 160.00              |          |       |
| IMAGENE                           | ES        |                  |                    |                     |                   |               |              |             |             |           |                  |                     |          |       |
| JE.                               |           |                  |                    |                     |                   |               |              |             |             |           |                  |                     |          |       |
| PLAN TRATAM                       | NENTO     |                  |                    |                     |                   |               |              |             |             |           |                  |                     |          |       |
| -                                 |           |                  |                    |                     |                   |               |              |             |             |           | TOTA             | 160.00              |          |       |
| PRESUPUE                          | STO       |                  |                    |                     |                   |               |              |             |             |           |                  |                     |          |       |
|                                   | .010      |                  | г                  |                     |                   |               |              |             |             |           |                  |                     | '        |       |
| S                                 |           |                  |                    | Una vez             | realizado         | el plan de    | tratamier    | nto del pa  | aciente,    | es nece   | sario te         | ener la             |          |       |
| PLANEACI                          | IÓN       |                  |                    | AUTORIZ             | ACIÓN D           | EL DOCE       | NTE en o     | ada trata   | amiento     | para co   | menzar           | <sup>·</sup> con la | 1        |       |
|                                   |           |                  |                    |                     |                   | at            | ención de    | el pacient  | te          |           |                  |                     |          |       |
| NOTA DI                           | E         |                  | L                  |                     |                   |               |              |             |             |           |                  |                     |          |       |
| EVOLUCIO                          | ON 👻      |                  |                    |                     |                   |               |              |             |             |           | 0                |                     |          |       |
| 0                                 |           |                  | ê (S) 🙆 🧕          |                     |                   |               |              |             |             |           | ~ <sup>1</sup> 8 | S 😳 11:             | 6 a. m.  |       |

### • Planeación

| C     O     No es seguro     dedotologiaamilequautiteemulumik/index.php/equeditemte/ve      Perint     Perint     Pe                                                                                                    | 🗋 Smile -                  | - Expediente |              | ×D             | SMILE - Adminitración | ×   🗅             | SMILE - Adminitración | ×        | SMILE · | Adminitración | ×   +          |              |         | - 0        | ×       |
|----------------------------------------------------------------------------------------------------|----------------------------|--------------|--------------|----------------|-----------------------|-------------------|-----------------------|----------|---------|---------------|----------------|--------------|---------|------------|---------|
| Pachela Decanacular 114256 - LOPEZ GONZALEZ MANUEL ARIEL - 05/04/1997 NUMERIARUE O                                                                                                    | $\leftarrow \ \rightarrow$ | C ()         | No es si     | eguro   odonto | ologia.smileqa.unite  | c.mx/usmile/index | .php/expediente/ver   |          |         |               |                |              |         | ☆          | Θ:      |
| Expediente     LAMALGAMA CON MATERIAL     I AMALGAMA CON MATERIAL     I AMALGAMA CON                                                                                                    | Inicio                     | Pacientes    | CIRUGI       | A BUCAL II     |                       | 114256 - I        | OPEZ GONZA            | LEZ MAN  | UEL A   | RIEL - 0      | 5/04/1997      |              | ALERTAS | MONTS      | ERRAT 🗗 |
| Expedicitie     Expedicitie     I AMALGAMA CON MATERIAL     I AMALGAMA CON MATERIAL     I L AMALGAMA CON MATERIAL     I L AMALGAMA CON MATERIAL     I L AMALGAMA CON MATERIAL     II V     I L AMALGAMA CON MATERIAL     II V     I L AMALGAMA CON MATERIAL     II V     I L AMALGAMA CON MATERIAL     II V     I L AMALGAMA CON MATERIAL     II V     I L AMALGAMA CON MATERIAL     II V     I L AMALGAMA CON MATERIAL     II V     I L AMALGAMA CON MATERIAL     III V     III V     III V     III V     III V     III V     III V     III V     III V     III V     III V     III V     III V     III V                                                                                                    |                            |              | Agre         | egar actividad | Agregar subactivi     | dad Guardar       | Eliminar              |          |         | Planifi       | cación terapeú | tica         |         | Se         | siones  |
| Expediente     I analgana con material     I analgana con material     I analgan <td>8.</td> <td>-</td> <td>SEL</td> <td></td> <td>Ì</td> <td>ACTIVIDAD</td> <td></td> <td>DIENTE</td> <td>CARA</td> <td>SESIÓN</td> <td></td> <td>OBSERVACIONE</td> <td>S</td> <td></td> <td></td>                                                                                                    | 8.                         | -            | SEL          |                | Ì                     | ACTIVIDAD         |                       | DIENTE   | CARA    | SESIÓN        |                | OBSERVACIONE | S       |            |         |
| CAMALGAMA CON MATERIAL-     Imagenes     PLAN TRATAMIENTO   PRESUPUESTO PRESUPUESTO Permite planear las sesiones para la atención del paciente   PLANEACIÓN   PRESUPUESTO   PERMITE planear las sesiones para la atención del paciente                                                                                                    | 4                          |              |              | L AMALGAMA C   | CON MATERIAL          |                   |                       | 11       | v       |               |                |              |         |            |         |
| Expediente   PLAN TRATAMIENTO PLAN TRATAMIENTO PLANEACIÓN PLANEACIÓN PLANEACIÓN NOTA DE EVOLUCIÓN NOTA DE EVOLUCIÓN <p< td=""><td></td><td></td><td><math>\checkmark</math></td><td>L AMALG</td><td>AMA CON MATERIAL</td><td>-</td><td></td><td>11</td><td></td><td>2</td><td></td><td></td><td></td><td></td><td></td></p<>                                                                                                    |                            |              | $\checkmark$ | L AMALG        | AMA CON MATERIAL      | -                 |                       | 11       |         | 2             |                |              |         |            |         |
| MAGENES<br>PLAN TRATAMIENTO<br>PERSUPUESTO<br>PERSUPUESTO<br>PERS | Expedien                   | nte          |              |                |                       |                   |                       |          |         |               |                |              |         |            |         |
| PLAN TRATAMENTO<br>PRESUIPUESTO<br>PLANEACIÓN<br>PLANEACIÓN<br>PLANEACIÓN<br>NOTA DE<br>EVOLUCION                                                                                                    | IMAGEN                     | IES          |              |                |                       |                   |                       |          |         |               |                |              |         |            |         |
| PRESUPUESTO<br>PRESUPUESTO<br>PLANEACIÓN<br>PLANEACIÓN<br>NOTA DE<br>EVOLUCION<br>HILTON                                                                                                    |                            |              |              | 10             |                       |                   |                       |          |         |               |                |              |         |            |         |
| PERSUPUESTO<br>PLANEACIÓN<br>NOTA DE<br>EVOLUCION<br>INDICE DE FLACA                                                                                                    | PLAN TRATA                 | MIENTO       |              |                |                       |                   |                       |          |         |               |                |              |         |            |         |
| PLANEACIÓN<br>PLANEACIÓN<br>NOTA DE<br>EVOLUCION<br>HILLERACIÓN<br>NOTE DE PLACA                                                                                                    | PRESUPUE                   | ESTO         |              |                |                       |                   |                       |          |         |               |                |              |         | _          |         |
| PLANEACIÓN<br>NOTA DE<br>EVOLUCION<br>INDICE DE PLACA                                                                                                    |                            |              |              |                |                       | Perm              | nite planear          | las sesi | ones    | para la       | a atención de  | el paciente  |         |            |         |
| NOTA DE<br>EVOLUCION<br>INDICE DE PLACA                                                                                                    | PLANEAC                    | CIÓN         |              |                |                       |                   |                       |          |         |               |                |              |         |            |         |
| NOTA DE<br>EVOLUCION<br>INDICE DE PLACA                                                                                                    |                            |              |              |                |                       |                   |                       |          |         |               |                |              |         |            |         |
| INDICE DE PLACA                                                                                                    | NOTA D<br>EVOLUCI          | DE<br>ION    |              |                |                       |                   |                       |          |         |               |                |              |         |            |         |
|                                                                                                    |                            |              |              |                |                       |                   |                       |          |         |               |                |              |         |            |         |
|                                                                                                    | INDICE DE F                | PLACA        |              |                |                       |                   |                       |          |         |               |                |              |         |            |         |
|                                                                                                    |                            |              | 01           |                |                       | P3                |                       |          |         |               |                | Å            | ^ 😫 #   | 05:50 p. m |         |

### • Nota de evolución

| 🗋 Smile                       | - Expedie | ente | >                        | SMILE - Adminitración              | × C SMILE - Adminitración × C SMILE - Adminitración × +                                                                                                    | - 0 ×                        |
|-------------------------------|-----------|------|--------------------------|------------------------------------|----------------------------------------------------------------------------------------------------|------------------------------|
| $\leftarrow \   \rightarrow $ | C         | DN   | lo es seguro             | odontologia.smileqa.unitec.        | nx/usmile/index.php/expediente/ver                                                                                                    | ☆ <b>0</b> :                 |
| Inicio                        | Pacient   | tes  | CIRUGIA BUCAL            | n                                  | 114256 - LOPEZ GONZALEZ MANUEL ARIEL - 05/04/1997                                                                                                    | ALERTAS MONTSERRAT C>        |
| 6                             |           |      |                          |                                    | NOTA DE EVOLUCION                                                                                                    | Agregar                      |
| 10                            | 6 -       |      | FEGHA                    | ALUMNO                             | NOTA                                                                                                    | AUTORIZÓ                     |
| - F                           |           |      | 09-01-2018               | LOPEZ GONZALEZ DIANA VIC<br>TORIA  | Paciente ingreso a la clinica de oclusion II a las 2:10 se realiza rebase inicial y rebase final se termina guar<br>las 3:38.                                                                      | DULCE BERENIC ESCOBEDO       |
| Expedie                       | nte       |      | 14-12-2017               | QUINTERO GARCIA MARIA FE<br>RNANDA | Se autorizo el registro clínico RUTA CLINICA                                                                                                    | ARMANDO GILBER RODRIGU<br>EZ |
| IMAGEI                        | VES       | *    | 14-12-2017               | QUINTERO GARCIA MARIA FE<br>RNANDA | Se autorizo el registro clínico HISTORIA CLINICA UNITEC                                                                                                    | ARMANDO GILBER RODRIGU<br>EZ |
|                               |           |      | 1 <mark>4-12-2017</mark> | QUINTERO GARCIA MARIA FE<br>RNANDA | Se realiza historia clinica                                                                                                    | ARMANDO GILBER RODRIGU<br>EZ |
|                               |           |      |                          |                                    |                                                                                                    |                              |
| PRESOPC                       | CIÓN      |      |                          | Toda                               | Se registra el procedimiento realizado con el paciente:<br>las las citas del paciente deben tener nota de evolución aún y cuar<br>las no se bava presentado a su cita: así mismo deben estar autor | ido el                       |
| NOTA                          | DE        |      |                          |                                    | por el Docente.                                                                                                    |                              |
| INDICE DE                     | PLACA     |      |                          |                                    |                                                                                                    |                              |
|                               |           |      | 02 22                    | 690                                | ۹۹ × ۲۹ × ۲۹ × ۲۹ × ۲۹ × ۲۹ × ۲۹ × ۲۹ ×                                                                                                    | ∧ 🧐 😻 05:53 p.m. 💭           |

### • Índice de placa

| Smile - Expediente   | ×                | 🗋 SMILE - Admi    | nitración    | ×   [        | ያ S <mark>MI</mark> LE - Adm | initración | ×   Ľ   | SMILE - Ad | lmi <mark>nit</mark> ración | >      | ( +   |       |      |       |         | - 5                 | ۶ ×      |
|----------------------|------------------|-------------------|--------------|--------------|------------------------------|------------|---------|------------|-----------------------------|--------|-------|-------|------|-------|---------|---------------------|----------|
| ← → C () I           | No es seguro     | odontologia.smile | qa.unitec.mx | /usmile/inde | ex.php/expedi                | ente/ver   |         |            |                             |        |       |       |      |       |         | ☆                   | Θ:       |
| Inicio Pacientes     | CIRUGIA BUCAL II |                   |              | 14256 -      | LOPEZ (                      | GONZALI    | EZ MANI | JEL AR     | IEL - 05                    | /04/19 | 97    |       |      |       | ALERTAS | MONTS               | ERRAT 🗗  |
|                      | Regresar         |                   |              |              | ĺ                            | NDICE D    | E PLAC  | A          |                             |        |       |       |      | Guard | ar Auto | vrizar E            | Eliminar |
|                      |                  |                   |              |              |                              |            | 12 11   |            | 22 23                       | 24     | 25    | 26    | 27   | 28    |         |                     |          |
| Expediente           |                  |                   | 48 4         |              |                              | 43         | 42 41   | 31         | 32 33                       | 34     | 35    | 36    | 37   | 38    |         |                     |          |
| IMAGENES             |                  |                   |              | F            | Fecha:                       | 23/11/2018 | \$      | ≠de Cara   | IS : 148                    |        |       | 1     |      |       |         |                     |          |
|                      |                  |                   |              | ŝ            | Superficies:                 | 5          | 0       | % Porcen   | taje: 3.38                  |        |       | ]     |      |       |         |                     |          |
| PLAN TRATAMIENTO     | Adulto           | lixto Anterior    | J            |              |                              |            |         | Dien       | te 31                       |        |       |       |      |       |         | Si                  | guiente  |
| PRESUPUESTO          |                  |                   |              |              |                              |            | LADO    | CARA       | N.                          |        |       |       |      |       |         |                     |          |
|                      |                  |                   |              |              |                              |            |         |            |                             |        |       |       |      |       |         |                     |          |
| PLANEACIÓN           |                  |                   |              |              |                              |            |         |            |                             |        |       |       |      |       |         |                     |          |
| NOTA DE<br>EVOLUCION |                  |                   |              |              |                              |            |         |            |                             |        |       |       |      |       |         |                     |          |
| INDICE DE PLACA      |                  |                   |              | Se r         | egistra                      | el índic   | e de pl | aca po     | or cada                     | a órga | ano c | denta | ario |       |         |                     |          |
|                      | 05 📖 🧷           | S (G) (X)         | 6 23         |              |                              |            |         |            |                             |        |       |       |      | ል     | ^ 🕵 🕯   | <b>\$</b> 05:57 p.m | n. []    |

### • Periodontograma

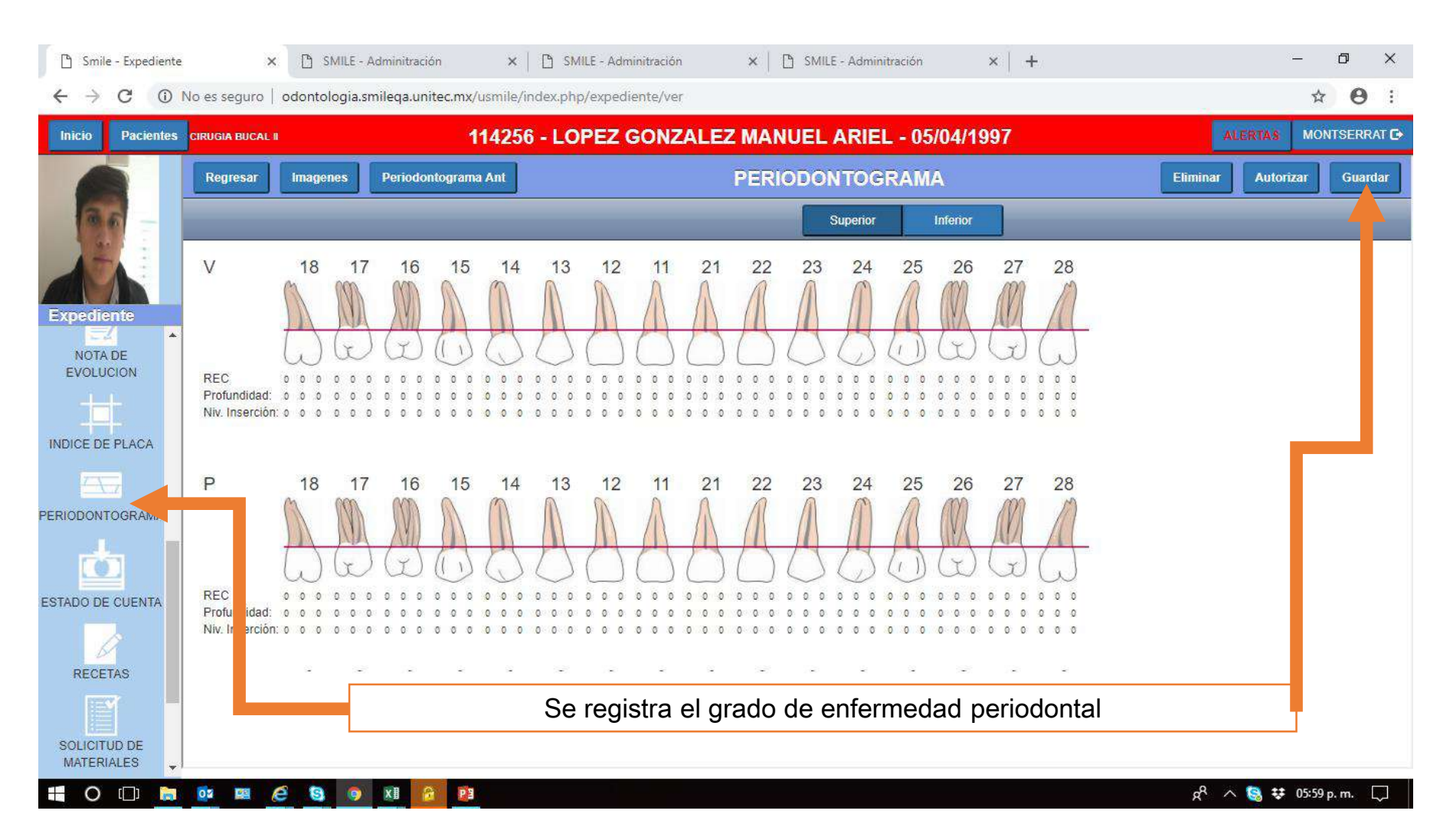

#### • Estado de cuenta

| Smile -                    | Expedient  | e           | × B SMILE - Adminitrat    | ción × C SMILE    | - Adminitración 🗙 🛛             | 🗅 SMILE - A                   | Adminitració           | 5n             | ×   +  |                       |        |         | -      | o x                                   |
|----------------------------|------------|-------------|---------------------------|-------------------|---------------------------------|-------------------------------|------------------------|----------------|--------|-----------------------|--------|---------|--------|---------------------------------------|
|                            | Dacientes  | NO es segur | 0   Odontologia.smileqa.u | 114256 - LOPI     |                                 |                               |                        | 05/04/40       | 07     |                       |        | ALER    | TA'S M |                                       |
| Intero                     | T BOREINES | CINCOLA BOC |                           | 114230 - EOF      |                                 |                               |                        | 03/04/15       | 51     |                       |        | PALE IN |        |                                       |
|                            |            | FECHA       |                           | NOMBRE TRABAJO    | CANT                            |                               | TOTAL                  | ABONOS         | SALDO  | REFERENCIA            | DIENTE | GARA    | FOLIO  | ALUMNO                                |
| 3.6                        | Ξ          | 2017-12-14  | D APERTURA DE EXP CON     | RX PANORAMICA     |                                 | 240.00                        | 240.00                 | 240.00         | 0.00   | Cargo de admisi<br>ón | 0      |         | 0      |                                       |
| A                          |            | 2018-01-02  | L GUARDA OCLUSAL          |                   | è                               | 154.00                        | 1 <mark>54</mark> .00  | 154.00         | 0.00   |                       | 0      | o       | 1      | LOPEZ GONZA<br>LEZ DIANA VIC<br>TORIA |
| Expedien<br>EZA<br>NOTA DI | E<br>E     | 2018-11-22  | L AMALGAMA CON MATERI     | AL                | 3                               | 160.00                        | 160.00                 | 0.00           | 160.00 |                       | 11     | v       | 2      | ABARCA GARCI<br>A MONTSERRA<br>T      |
|                            | LACA       |             |                           |                   |                                 | 1                             |                        |                |        |                       |        |         |        |                                       |
| ESTADO DE C                | GRAMA      |             | M                         | uestra los tratar | nientos pagado<br>AZL<br>ROJO P | os y pei<br>JL Pag<br>endient | ndien<br>gado<br>te de | tes de<br>Pago | pag    | o por el l            | pacier | nte     |        |                                       |
| RECETA                     | s          |             |                           |                   |                                 |                               |                        |                |        |                       |        |         |        |                                       |
| ľ                          |            | CARGOS      | \$554.00                  | P                 | BONOS: \$394.00                 |                               |                        |                | SALDO  | \$160.00              |        |         |        |                                       |
|                            | ES .       | 02 23       | é S 🧿 💴                   | 6 P3              |                                 |                               |                        |                |        |                       | Å      | ^ §     | ₩ 06:  | 00 p.m. 🖵                             |

### Recetas

| 🗅 Smile - Expediente                  | e X              | 🗅 SMILE - Adminitración       | × 🛛 🗅 SMIL         | E - Adminitración | × D     | SMILE - Adminitración | ×   +           |                          | - 0           | ×     |
|---------------------------------------|------------------|-------------------------------|--------------------|-------------------|---------|-----------------------|-----------------|--------------------------|---------------|-------|
| $\leftrightarrow$ $\rightarrow$ C (1) | No es seguro     | odontologia.smileqa.unitec.mx | /usmile/index.php/ | 'expediente/ver   |         |                       |                 |                          | ☆ <b>0</b>    | :     |
| Inicio Pacientes                      | CIRUGIA BUCAL II |                               | 14256 - LOF        | EZ GONZALE        | Z MANI  | JEL ARIEL - 05/04/    | 1997            | ALERTAS                  | MONTSERF      | RAT 🕞 |
|                                       | Cancelar         |                               |                    | AGRE              | GAR R   | ECETA                 |                 | Gua                      | ırdar y Autor | rizar |
| 20                                    | FECHA:           | 23/11/2018 Me                 | dicamentos:        | ::seleccione::    | ×       | Descripción           |                 | 4                        |               |       |
| Expediente                            |                  |                               |                    |                   |         | Contraindicaciones    |                 |                          |               |       |
| ERIODONTOGRAMA                        |                  |                               |                    |                   |         | D1                    | .jp             |                          |               |       |
| ESTADO DE CUENTA                      |                  |                               |                    |                   |         |                       | .U              |                          |               |       |
| RECETAS                               |                  |                               |                    |                   |         |                       |                 |                          |               |       |
| SOLICITUD DE                          |                  |                               |                    | 10                |         | Leccionar D3          | 11              |                          |               |       |
| MATERIALES                            |                  |                               |                    |                   |         |                       | -Ji             |                          |               |       |
| SOLICITUD DE<br>LABORATORIO           |                  |                               |                    | Generar re        | ecetas  | para el pacien        | te.             |                          |               |       |
| REPORTES                              |                  | Тс                            | oda receta         | debe ser a        | utoriza | ada mediante p        | or un Instructo | or                       |               |       |
| 🖬 O 🗆 🛤                               | <u>o</u> s 📖 🎸   | S 🧿 🖬 🙆 🖻                     |                    |                   |         |                       |                 | x <sup>A</sup> \land 🕵 👯 | 06:03 p. m.   |       |

### • Solicitud de materiales

| < → C ▲                    | No es seguro   odontologia.smil     | leqa.unitec.mx/usmile/index.php/expediente/ver                                        |                                        | ⊶ ☆ ⊖ :                 |
|----------------------------|-------------------------------------|---------------------------------------------------------------------------------------|----------------------------------------|-------------------------|
| Inicio Pacientes           | CIRUGIA BUCAL II                    | 114256 - LOPEZ GONZALEZ MANUEL ARIEL - 05/0                                           | )4/1997                                | ALERTAS MONTSERRAT C    |
|                            | Cancelar                            | SOLICITUD DE MATERIALES                                                               |                                        | Agregar Producto Enviar |
| 1 m 6                      | Fecha:                              | 23/11/2018                                                                            |                                        | T                       |
| ATA                        | Trabajo:                            | L AMALGAMA CON MATERIAL   DIENTE 11   CARA V • Almacen:                               | FARMACIA PRIMER NIVEL L                |                         |
| Expediente                 | SEL CÓDIGO                          | PRODUCTO                                                                              | CANTIDAD ENTREG                        | ADO                     |
|                            | BUSCAR:                             | Escriba el nombre o código de producto. Para cancelar la tecla ESCAPE.                |                                        |                         |
| RIODONTOGRAMA              | 000000000<br>000004779 AGUJA CORT.  | A #30 C/100 MCA MONOJECT COD M-10                                                     | 1 0                                    | Cambiar Cant            |
|                            | 000000000<br>000019432 AMALGAMA T   | YTIN W-CAP 400MG C/500 MCA ORMCO MOD 299                                              | 2 0                                    | Cambiar Cant            |
|                            | 000000000<br>000004785 ARTICAINA 49 | % C/EPINEFRINA C/50 MCA TURBOCAINA                                                    | 1 0                                    | Cambiar Cant            |
| RECETAS                    | 000000000<br>000004438 CUBREBOCA    | S NIVEL 3 C/50 MCA MEDICOM                                                            | 2 •                                    | Cambiar Cant            |
|                            | 000000000<br>000004440 DIQUE DE HU  | ILE 6X6 DELGADO C/36 MCA MEDICOM                                                      | 1 0                                    | Cambiar Cant            |
| SOLICITUD DE<br>MATERIALES | 000000000<br>000004819 EYECTOR DE   | SECHABLE PTE: C/100 MCA BORGATTA                                                      | 2 •                                    | Cambiar Cant            |
| Ä                          | 000000000 GUANTES DE                | VINIL CHICOS C/100 MCA UNISEAL COD 004-                                               | 8 •                                    | Cambiar Cant            |
|                            | Un                                  | a vez pagado el tratamiento por el paciente, aq<br>material para que la farmacia lo e | uí se realiza la solicitud<br>entregue | de                      |

### • Solicitud de laboratorio

| 🕒 Smile - Expedien          | te × 🗅 SM                                                    | ILE - Adminitración         | 🗙 📔 SMILE - Adminitración       | × 🖹 SMILE - Adminitración | ×   +  |         | - 6        | ×       |    |
|-----------------------------|--------------------------------------------------------------|-----------------------------|---------------------------------|---------------------------|--------|---------|------------|---------|----|
| ← → C A<br>Inicio Paciente  | No es seguro   odontolog                                     | jia.smileqa.unitec.mx/u     | Ismile/index.php/expediente/ver | MANUEL ARIEL - 05/0       | 4/1997 | ALERTAS | MONTS      | errat G | S. |
|                             |                                                              |                             |                                 |                           |        |         |            | Enviar  | ī  |
| 86-                         | Alumno:                                                      | ABARCA GARCIA MONTSERRAT    |                                 | Detalle Del Material:     |        |         |            |         |    |
| 12                          | Paciente:                                                    | LOPEZ GONZALEZ MANUEL ARIEL |                                 | METAL:                    |        |         |            |         |    |
|                             | Laboratorios:                                                | ::seleccione::              |                                 | · COLOR:                  |        |         |            |         |    |
| Expediente                  | Fecha Envio:                                                 | 23/11/2018                  | 06:10 p.                        | Observaciones:            |        |         |            |         |    |
| PERIODONTOGRAMA             | Fecha Requerida:                                             | 23/11/2018                  | ]                               |                           |        |         |            |         |    |
| Ó                           | Trabajos de Lab:                                             | ::seleccione::              |                                 | Agregar                   |        |         |            |         |    |
| ESTADO DE CUENTA            |                                                              |                             | TRABAJO L/                      | ABORATORIO                |        | DIENTE  | F          | olio    |    |
| PECETAS                     |                                                              |                             |                                 |                           |        |         |            |         |    |
|                             |                                                              |                             |                                 |                           |        |         |            |         |    |
| SOLICITUD DE<br>MATERIALES  | Permite generar solicitudes de trabajo para los laboratorios |                             |                                 |                           |        |         |            |         |    |
| <u> </u>                    |                                                              |                             |                                 |                           |        |         |            |         |    |
| SOLICITUD DE<br>LABORATORIO |                                                              |                             |                                 |                           |        |         |            |         |    |
| Ē.                          |                                                              |                             |                                 |                           |        |         |            |         |    |
|                             | 0: 18 (ĉ S)                                                  | 9 XI 🔒 📴                    |                                 |                           | я      | 8 🔺 🕄 🕏 | 06:10 p. n | n. 🖵    |    |

### • Comentarios

- Queda estrictamente prohibido utilizar la contraseña de autorización de los instructores, cualquier falta en este orden de ideas implica una sanción académica misma que será revisada por la Dirección de la Facultad de Odontología.
- Se imparte un curso de inducción para alumnos de Licenciatura y Posgrado
  - a) Licenciatura se imparte a alumnos que ingresan a 2do Semestre.
  - b) Posgrado se imparte durante el curso propedéutico a alumnos de 1er semestre.
- Para mayor información del sistema consulta los términos y condiciones que se encuentra en la página de inicio del Sistema.

UNITEC